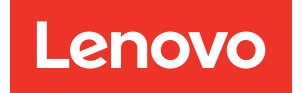

# UEFI Manual for ThinkSystem Server with Intel Xeon 6 Processors

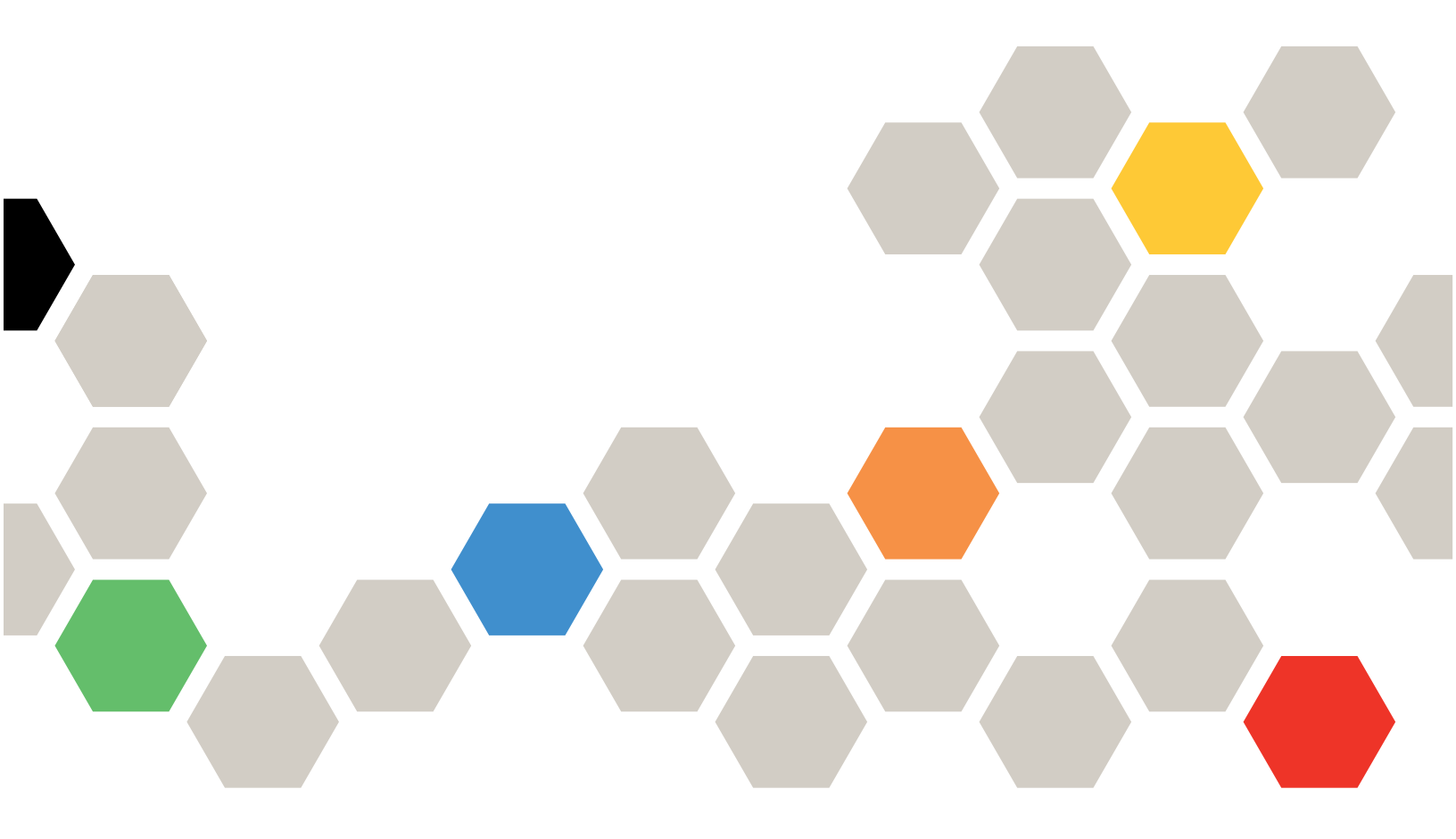

Server Models: SD520 V4, SR630 V4

First Edition (October 2024)

#### © Copyright Lenovo 2024.

LIMITED AND RESTRICTED RIGHTS NOTICE: If data or software is delivered pursuant to a General Services Administration (GSA) contract, use, reproduction, or disclosure is subject to restrictions set forth in Contract No. GS-35F-05925.

# Contents

| Contents                                             | . i |
|------------------------------------------------------|-----|
| Chapter 1. UEFI Introduction                         | . 1 |
| Chapter 2. Get Started                               | . 3 |
| Chapter 3. UEFI Setup Utility<br>Overview            | . 5 |
| Chapter 4. System Configuration and Boot Management. | . 7 |
| System Information                                   | . 7 |
| System Summary                                       | . 7 |
| Product Data                                         | . 8 |
| System Settings                                      | . 8 |
| Devices and I/O Ports                                | . 9 |
| Driver Health                                        | 15  |
| Memory                                               | 16  |
| Network                                              | 19  |
| Power                                                | 29  |
| Processors                                           | 30  |
| Recovery and RAS                                     | 40  |

| Security                         | . 42 |
|----------------------------------|------|
| Storage                          | . 46 |
| Date and Time ...............    | . 47 |
| Start Options                    | . 48 |
| Boot Manager                     | . 48 |
| Add UEFI Full Path Boot Option   | . 49 |
| Boot Option Maintenance          | . 49 |
| Set Boot Priority                | . 49 |
| Boot From File                   | . 50 |
| Select Next One-Time Boot Option | . 50 |
| Boot Modes                       | . 50 |
| Reboot System                    | . 51 |
| BMC Settings                     | . 51 |
| Network Settings                 | . 52 |
| System Event Logs                | . 54 |
| User Security                    | . 54 |
| Password Rule and Policy         | . 55 |
| Default Options                  | . 56 |
| Appendix A. Notices              | . 57 |
| Trademarks                       | . 58 |

# Chapter 1. UEFI Introduction

Unified Extensible Firmware Interface (UEFI) defines the architecture of the platform firmware used for booting the system hardware and interacting with the operating system. UEFI is an interface packed with various features, including but not limited to:

- System information and settings
- Boot and runtime services
- BMC settings
- System event logs
- User security

This guide applies to the following server models:

- SR630 V4
- SD520 V4

# Chapter 2. Get Started

This chapter describes how to get started with the UEFI Setup Utility.

#### **First launch**

Perform the following steps to first launch the UEFI Setup utility.

1. (Optional) Connect the local keyboard, video, and mouse (KVM) to the server using a cable, or open the **Remote Console** page on the Lenovo XClarity Controller web user interface (XCC WebUI).

**Note:** If the Serial Over LAN (SOL) window is displayed incorrectly, change the window buffer size to ROW(100) x Column (31).

- 2. Power on the system and press F1.
- 3. If you have set the power-on password, enter the correct password.

Wait for about 90s. The setup utility window is displayed.

#### Switch between graphic/text modes

The setup utility can be launched in graphic mode (default) or in text mode. You can switch between the two modes by referring to sections below.

#### Graphic mode to text mode

Perform the following steps to switch from graphic mode to text mode:

- 1. On the main interface, choose UEFI Setup > System Settings > <F1> Start Control.
- 2. Select **Text Setup** for **<F1> Start Control**.
- 3. Save the setting.
- 4. Restart the server and press F1.

Wait for about 90s. The setup utility window is displayed in text mode.

#### • Text mode to graphic mode

Perform the following steps to switch from text mode to graphic mode:

- 1. On the main interface, choose System Settings > <F1> Start Control.
- 2. Select Tool Suite or Auto for <F1> Start Control.
- 3. Save the setting.
- 4. Restart the server and press F1.

Wait for about 90s. The setup utility window is displayed in graphic mode.

# Chapter 3. UEFI Setup Utility Overview

This topic provides a general introduction to the UEFI Setup Utility.

#### Notes:

- UEFI system configuration options vary by server platform. Some menus or options described in this document might not be available on your platform.
- The default settings already are optimized for you. Use the default value for any item you are not familiar with. Do not change the value of unfamiliar items to avoid unexpected problems. If you consider changing the server configuration, proceed with extreme caution. Setting the configuration incorrectly might cause unexpected results.
- For those settings that need a system boot to take effect, you need to reboot the system using one of the following methods:
  - After changing the settings, click **Save Settings** → **Exit Setup Utility** on the main menu.
  - After changing the settings, press Esc and select <Y> Save and Exit the Setup Utility on the main menu.

If you are on a nested submenu, press Esc repeatedly until you reach the main menu.

The following table details the main menu of the UEFI Setup Utility:

| Item                                                           | Description                                                                                                    |  |
|----------------------------------------------------------------|----------------------------------------------------------------------------------------------------|--|
| Chapter 4 "System Configuration and Boot Management" on page 7 | Main menu                                                                                                    |  |
| Launch Graphical System Setup                                  | Start the graphical user interface for Provisioning Manager. You can view or change UEFI settings on the <b>UEFI Setup</b> page.<br><b>Note:</b> When navigating in the graphical System Setup, there will be no screen output through text-based console redirection. Please use a VGA monitor or the XCC Remote Console web viewer for graphical system setup screen output. |  |
| "System Information" on page 7                                 | View basic details of the system.                                                                                                    |  |
| "System Settings" on page 8                                    | View or modify system settings. Changes might not take effect immediately. Save changes and reboot the system.                                                                                                    |  |
| "Date and Time" on page 47                                     | Set the local date and time of the system.                                                                                                    |  |
| "Start Options" on page 48                                     | Boot a desired selection from the primary boot sequence in the Boot Manager menu.                                                                                                    |  |
| "Boot Manager" on page 48                                      | Change boot order, boot parameters, and boot from a file.                                                                                                    |  |
| "BMC Settings" on page 51                                      | Configure the baseboard management controller (BMC).                                                                                                    |  |
| "System Event Logs" on page 54                                 | Clear or view the system event log.                                                                                                    |  |
| "User Security" on page 54                                     | Set or change the power-on and administrator passwords.                                                                                                    |  |
| "Default Options" on page 56                                   | <ul> <li>Configure options for factory default and custom default.</li> <li>[Factory Default]: are the settings form original manufacturer.</li> <li>[Custom Default]: are the settings saved by the user.</li> </ul>                                                                                                    |  |

 Table 1. System Configuration and Boot Management

Table 1. System Configuration and Boot Management (continued)

| Item                  | Description                                   |  |
|-----------------------|-----------------------------------------------|--|
| Save Settings         | Save changed settings and commit them to BMC. |  |
| Discard Settings      | Discard changes.                              |  |
| Load Default Settings | Load default values for system settings.      |  |
| Exit Setup Utility    | Exit the Setup Utility.                       |  |

#### Keyboard navigation tip:

Here are some useful keys for you to navigate items through the UEFI Setup in text mode using a keyboard:

- Enter: Select.
- +: Increase the value.
- -: Decrease the value.
- Esc: Return to the previous interface.
- F1: Display the help information.

# Chapter 4. System Configuration and Boot Management

This chapter details the system UEFI Setup Utility.

## **System Information**

Table 2. System Information

| Item                       | Description                              |
|----------------------------|------------------------------------------|
| "System Summary" on page 7 | A summary of detailed system information |
| "Product Data" on page 8   | System firmware information              |
| Run Intel Rc Setup driver  | Run Intel Rc Setup driver                |
| Dump Hii Database          | Dump Hii Database                        |

## **System Summary**

Table 3. System Summary

| Item                         | Format                                      | Description                                                                                                    |  |
|------------------------------|---------------------------------------------|----------------------------------------------------------------------------------------------------|--|
| System Identification Data   |                                             |                                                                                                    |  |
| Machine Type/Model           | ASCII string of 10 or 8 characters          | System machine type and model                                                                                                    |  |
| Serial Number                | ASCII string of 10 or 8 characters          | Serial number                                                                                                    |  |
| UUID Number                  | 16-byte Hexadecimal String of 32 characters | Universally Unique Identifier (UUID)                                                                                             |  |
| Asset Tag Number             | ASCII string of 32 characters               | A customer assigned system asset tag number                                                                                      |  |
| Processor                    |                                             |                                                                                                    |  |
| Installed CPU Packages       | ASCII string of 1 character                 | Number of installed CPU packages                                                                                                 |  |
| Processor Speed              | y.yyy <b>GHz</b>                            | Processor speed                                                                                                    |  |
| UPI Link Speed               | yy.y GT/s                                   | UPI link speed<br><b>Note:</b> The UPI function works only<br>when two or more processors are<br>installed.                      |  |
| Memory                       |                                             |                                                                                                    |  |
| Memory Mode                  | ASCII string                                | Memory mode                                                                                                    |  |
| Memory Speed                 | уууу <b>МН</b> z                            | Speed of the installed memory                                                                                                    |  |
| Total Memory Detected        | уууу GB                                     | Total capacity of all installed DIMMs                                                                                            |  |
| Total Usable Memory Capacity | уууу GB                                     | Amount of usable memory after<br>deducting the overhead caused by<br>mirroring mode, reserved or bad<br>blocks and other factors |  |

# **Product Data**

Table 4. Product Data

| Item          | Format                                                                                                | Description                                                          |
|---------------|----------------------------------------------------------------------------------------------------|----------------------------------------------------------------------|
| Host Firmware |                                                                                                    |                                                                      |
| Build ID      | ASCII string of 7 characters                                                                          | Build ID of the host firmware                                        |
| Version       | String format: <b>X.YY</b> (where <i>X</i> is the major revision and <i>YY</i> is the minor revision) | Version of the host firmware                                         |
| Build Date    | Character string format: MM/DD/<br>YYYY                                                               | Build date of the host firmware                                      |
| BMC Firmware  |                                                                                                    |                                                                      |
| Build ID      | ASCII string                                                                                          | Build ID of the baseboard<br>management controller (BMC)<br>firmware |
| Version       | ASCII string                                                                                          | Version of the BMC firmware                                          |
| Build Date    | Character string format: MM/DD/<br>YYYY                                                               | Build date of the BMC firmware                                       |

# **System Settings**

On this menu, you can view and configure system settings.

Table 5. System Settings

| Item                              | Option                                                                                                    | Description                                                                                                    |
|-----------------------------------|----------------------------------------------------------------------------------------------------|----------------------------------------------------------------------------------------------------|
| <f1> Start Control</f1>           | <ul> <li>Auto (Default)</li> <li>Tool Suite</li> <li>Text Setup</li> </ul>                                                                                                    | <ul> <li>Select the tool to be started using the F1 key or equivalent IPMI command.</li> <li>[Tool Suite]: starts a graphical tool suite which supports the following functions: system information summary, UEFI setup, platform update, RAID setup, OS installation and diagnostics.</li> <li>[Text Setup]: starts the UEFI Setup Utility in text mode.</li> <li>[Auto]: starts the UEFI Setup Utility in text mode if Serial Over LAN (SOL) or "Console Redirection" is enabled or SOL is configured to [Auto] and an active session is detected. Otherwise, [Auto] starts a graphical tool suite.</li> </ul> |
| Workload Profile                  | <ul> <li>General Computing –<br/>Power Efficiency (Default)</li> <li>General Computing – Peak<br/>Frequency</li> <li>General Computing – Max<br/>Performance</li> <li>High Performance<br/>Computing</li> <li>Custom</li> </ul> | Select the profile based on your preference.<br>The selected workload profile will automatically<br>change low-level settings per the profile selected<br>and will not allow them to be changed individually.<br>To set low-level settings individually, select the<br>[Custom] option.<br>The "Power Efficiency" profiles are comprised of<br>settings comparable to Intel's Optimized Power<br>Mode (OPM).                                                                                                    |
| "Devices and I/O Ports" on page 9 | N/A                                                                                                    | View and configure onboard devices and I/O port options.                                                                                                    |

Table 5. System Settings (continued)

| Item                          | Option | Description                                                                                                    |
|-------------------------------|--------|----------------------------------------------------------------------------------------------------|
| "Driver Health" on page 15    | N/A    | View the health status of the drivers.                                                                                                 |
| Foreign Devices               | N/A    | View the foreign devices if installed.                                                                                                 |
| "Memory" on page 16           | N/A    | View and configure the memory settings.                                                                                                |
| "Network" on page 19          | N/A    | View and configure network devices and network related settings.                                                                       |
| "Power" on page 29            | N/A    | Configure power plan options.                                                                                                    |
| "Processors" on page 30       | N/A    | View and configure the processor settings.                                                                                             |
| "Recovery and RAS" on page 40 | N/A    | Configure recovery policies and advanced reliability, availability, and serviceability (RAS) settings.                                 |
| "Security" on page 42         | N/A    | Configure system security settings.                                                                                                    |
| "Storage" on page 46          | N/A    | Manage storage adapter options. Some systems may use planar devices and can be configured under the <b>Devices and I/O Ports</b> menu. |

## **Devices and I/O Ports**

Items on this menu vary by server platform. The following is a demonstration. Items described here might be slightly different from those for your platform.

| Item           | Options                                                                                           | Description                                                                                                    |
|----------------|---------------------------------------------------------------------------------------------------|----------------------------------------------------------------------------------------------------|
| MM Config Base | • Auto (Default)                                                                                  | [Auto]: The system assigns the value automatically.<br>A higher value increases memory available to the<br>operating system below 4GB, but reduces memory<br>mapped I/O (MMIO) resource available to PCI adapters.<br>A lower value increases MMIO resources but decreases<br>memory available to the operating system below 4GB.<br>If there is any issue occurred after changing the setting,<br>you can revert to the previous selection. |
| MMIOH Base     | <ul> <li>40T</li> <li>24T</li> <li>16T</li> <li>4T</li> <li>2T</li> <li>Auto (Default)</li> </ul> | Set the MMIOH High base address. This setting can be<br>configured with a value which is higher than the total<br>memory installed, including any CXL memory.                                                                                                    |
| MMIOH Size     | <ul> <li>64G</li> <li>256G</li> <li>1024G (Default)</li> </ul>                                    | Select the available granularity size used to assign<br>MMIO high resources. Per stack MMIO high resource<br>assignments are multiples of the granularity where 1 unit<br>per stack is the default allocation.                                                                                                    |

Table 6. Devices and I/O Ports

Table 6. Devices and I/O Ports (continued)

| Item                                                             | Options                                                 | Description                                                                                                    |
|------------------------------------------------------------------|---------------------------------------------------------|----------------------------------------------------------------------------------------------------|
| SRIOV                                                            | <ul> <li>Enabled (Default)</li> <li>Disabled</li> </ul> | Enable or disable support of resource allocation for<br>Single Root I/O Virtualization (SR-IOV) virtual functions<br>during system boot.<br><b>Note:</b><br>When a preset workload profile is selected, this setting<br>is not changeable and is grayed out. To change the<br>setting, select <b>System Settings</b> $\rightarrow$ <b>Workload Profile</b> $\rightarrow$<br><b>Custom</b> first. Then, you can make change to this<br>setting. |
| Resizable BAR                                                    | <ul><li>Enabled (Default)</li><li>Disabled</li></ul>    | Resizable Base Address Register (BAR) is a PCIe capability. It essentially allows the compatible PCIe devices to negotiate more BAR resource from system, resulting in improved performance.                                                                                                    |
| DMA Control Opt-In Flag                                          | <ul><li>Enabled (Default)</li><li>Disabled</li></ul>    | Enable or disable the DMA Control Opt-In Flag (DMA_<br>CTRL_PLATFORM_OPT_IN_FLAG) in DMA Remapping<br>(DMAR) ACPI table.<br>This item is not compatible with Direct Device<br>Assignment (DDA).                                                                                                    |
| Pre-boot DMA Protection                                          | <ul><li>Enabled (Default)</li><li>Disabled</li></ul>    | Enable or disable Direct Memory Access (DMA) protection in pre-boot environment.                                                                                                    |
| "Enable/Disable Onboard Device<br>(s)" on page 10                | N/A                                                     | Enable or disable onboard devices or slots.                                                                                                    |
| "Enable/Disable Adapter Option<br>ROM Support" <b>on page 11</b> | N/A                                                     | Enable or disable UEFI-compliant adapter support.<br>Disabling UEFI support may adversely affect pre-boot/<br>boot functions                                                                                                    |
| "PCIe Gen Speed Selection" on page 11                            | N/A                                                     | Choose the generation speed for the available PCIe slots.                                                                                                    |
| "Override Slot Bifurcation" on page 12                           | N/A                                                     | This setting is used to override the bifurcation setting of the physical x16 slot to support the adapter with multiple devices.                                                                                                    |
| "PCIe Link Degraded Reporting<br>Selection" on page 12           | N/A                                                     | Choose whether to suppress the PCIe link degraded error for available PCIe slots.                                                                                                    |
| "Console Redirection Settings"<br>on page 13                     | N/A                                                     | Configure console redirection and COM port settings                                                                                                    |
| "Intel® VMD technology" on page 14                               | N/A                                                     | Enable or disable Intel® Volume Management Device (VMD) technology.                                                                                                    |

## Enable/Disable Onboard Device(s)

Items on this menu vary by server platform. The following is a demonstration. Items described here might be slightly different from those for your platform.

Table 7. Enable/Disable Onboard Device(s)

| Item                                                                                            | Options                                                                                                    | Description                                                                                                    |
|-------------------------------------------------------------------------------------------------|----------------------------------------------------------------------------------------------------|----------------------------------------------------------------------------------------------------|
| Onboard Video                                                                                   | <ul><li>Enabled (Default)</li><li>Disabled</li></ul>                                                                           | Enable or disable the onboard video device.<br>If [Disabled] is selected, the associated device will not<br>be enumerated during the subsequent boot.<br>[Auto] is to disable this port if there is no device installed<br>or there are errors detected on that device. |
| <b>Slot (n)</b><br>("n" can be 1, 2, 3, etc,<br>depending on where the device is<br>installed.) | <ul> <li>Disabled</li> <li>Enabled (Default)</li> <li>Or</li> <li>Disabled</li> <li>Enabled</li> <li>Auto (Default)</li> </ul> | Enable or disable the associated device.<br>If [Disabled] is selected, the associated device will not<br>be enumerated during the subsequent boot.<br>[Auto] is to disable this port if there is no device installed<br>or there are errors detected on that device.    |
| M.2 NVMe Bay (n)                                                                                | <ul> <li>Auto</li> <li>Enabled (Default)</li> <li>Disabled</li> </ul>                                                          | Enable or disable the associated device.<br>If [Disabled] is selected, the associated device will not<br>be enumerated during the subsequent boot.<br>[Auto] is to disable this port if there is no device installed<br>or there are errors detected on that device.    |

### **Enable/Disable Adapter Option ROM Support**

The actual order of items on this menu may be different from the following table because some of them are dynamically scanned.

Table 8. Enable/Disable Adapter Option ROM Support

| Item                                                                                            | Options                                                | Description                                                                                                    |
|-------------------------------------------------------------------------------------------------|--------------------------------------------------------|----------------------------------------------------------------------------------------------------|
| Onboard Video                                                                                   | <ul><li>Enabled (Default)</li><li>Disabled</li></ul>   | Enable or disable option ROMs of the onboard video<br>device.<br><b>Note:</b> Disabling some UEFI OpROMs may adversely<br>affect iSCSI and BoFM operation. |
| <b>Slot (n)</b><br>("n" can be 1, 2, 3, etc,<br>depending on where the device is<br>installed.) | <ul><li>Enabled (Default)</li><li>Disabled</li></ul>   | Enable or disable option ROMs of the PCIe device.<br><b>Note:</b> Disabling some UEFI OpROMs may adversely<br>affect iSCSI and BoFM operation.             |
| M.2 NVMe Bay (n)                                                                                | <ul><li> Enabled (Default)</li><li> Disabled</li></ul> | Enable or disable option ROMs of the M.2 device.<br><b>Note:</b> Disabling some UEFI OpROMs may adversely affect iSCSI and BoFM operation.                 |

## **PCIe Gen Speed Selection**

Items on this menu vary by server platform. The following is a demonstration. Items described here might be slightly different from those for your platform.

| Table 9. | PCle | Gen Sp | eed Selec | tion |
|----------|------|--------|-----------|------|
|----------|------|--------|-----------|------|

| Item                                                                                            | Options                                                                                                    | Description                                    |
|-------------------------------------------------------------------------------------------------|----------------------------------------------------------------------------------------------------|------------------------------------------------|
| <b>Slot (n)</b><br>("n" can be 1, 2, 3, etc,<br>depending on where the device is<br>installed.) | <ul> <li>Auto (Default)</li> <li>Gen1</li> <li>Gen2</li> <li>Gen3</li> <li>Gen4</li> <li>Gen5</li> <li>Note: The options displayed depend on the speed supported by the device.</li> </ul> | Set the maximum speed supported by the device. |
| M.2 NVMe Bay (n)                                                                                | <ul> <li>Auto (Default)</li> <li>Gen1</li> <li>Gen2</li> <li>Gen3</li> <li>Gen4</li> <li>Gen5</li> <li>Note: The options displayed depend on the speed supported by the device.</li> </ul> | Set the maximum speed supported by the device. |

### **Override Slot Bifurcation**

Items on this menu vary by server platform. The following is a demonstration. Items described here might be slightly different from those for your platform.

| Item                                                                                                    | Options                                                      | Description                                                                                                    |
|----------------------------------------------------------------------------------------------------|--------------------------------------------------------------|----------------------------------------------------------------------------------------------------|
|                                                                                                    |                                                              | Configure the bifurcation setting of the physical x16 slot to support the adapter with multiple devices.                                   |
| Slot (n)       • x16 (Default)         ("n" can be 1, 2, 3, etc,<br>depending on where the device is<br>installed.)       • x8x8<br>• x8x4x4<br>• x4x4x8<br>• x4x4x4x8 | • x16 (Default)                                              | • [x16]: uses the system setting to bifurcate the slot.                                                                                    |
|                                                                                                    | • x8x8                                                       | <ul> <li>[x8x8]: bifurcates the physical x16 slot to support two<br/>x8 devices at maximum.</li> </ul>                                     |
|                                                                                                    | <ul> <li>x8x4x4</li> <li>x4x4x8</li> <li>x4x4x4x4</li> </ul> | <ul> <li>[x8x4x4] or [x4x4x8]: bifurcates the physical x16 slot<br/>to support one x8 device and two x4 devices at<br/>maximum.</li> </ul> |
|                                                                                                    |                                                              | <ul> <li>[x4x4x4x4]: bifurcates the physical x16 slot to<br/>support four x4 devices at maximum.</li> </ul>                                |

Table 10. Override Slot Bifurcation

## PCIe Link Degraded Reporting Selection

Items on this menu vary by server platform. The following is a demonstration. Items described here might be slightly different from those for your platform.

Table 11. PCIe Link Degraded Reporting Selection

| Item                                                                             | Options                                                 | Description                                                                |
|----------------------------------------------------------------------------------|---------------------------------------------------------|----------------------------------------------------------------------------|
| <b>Slot (n)</b><br>("n" can be 1, 2, 3, etc,<br>depending on where the device is | <ul> <li>Enabled (Default)</li> <li>Disabled</li> </ul> | Choose whether to suppress the PCIe link degraded error for the PCIe slot. |
| installed.)                                                                      |                                                         |                                                                            |
| M.2 NVMe Bay (n)                                                                 | <ul><li>Enabled (Default)</li><li>Disabled</li></ul>    | Choose whether to suppress the PCIe link degraded error for the PCIe slot. |

## **Console Redirection Settings**

Table 12. Console Redirection Settings

| Item                    | Options                                                                   | Description                                                                                                    |
|-------------------------|---------------------------------------------------------------------------|----------------------------------------------------------------------------------------------------|
| COM Port 1              | <ul><li>Enabled (Default)</li><li>Disabled</li></ul>                      | Enable or disable the COM 1 device.<br>When [Disabled] is selected, the associated COM 1<br>terminal settings are hidden.                                                                                                    |
| Virtual COM Port 2      | <ul><li>Enabled (Default)</li><li>Disabled</li></ul>                      | Enable or disable the Virtual COM Port 2 device.<br>When [Disabled] is selected, SSH for console<br>redirection is disabled.                                                                                                    |
| Console Redirection     | <ul><li>Enabled</li><li>Disabled</li><li>Auto (Default)</li></ul>         | Set remote console redirection preference to enable or<br>disable console redirection.<br>When [Auto] is selected, console redirection is enabled<br>automatically if IPMI Serial over LAN (SOL) status is<br>active.                                                                                                    |
| Serial Port Sharing     | <ul> <li>Enabled</li> <li>Disabled (Default)</li> </ul>                   | Enable the BMC to allow access to the system serial<br>port.<br>When [Enabled] is selected, the BMC is allowed to<br>control the serial communication port as requested by<br>remote control commands.<br>When [Disabled] is selected, the serial port is assigned<br>to BMC unless <b>Serial Port Access Mode</b> is set to<br>[Disabled].                                                                                                    |
| Serial Port Access Mode | <ul> <li>Shared</li> <li>Dedicated</li> <li>Disabled (Default)</li> </ul> | <ul> <li>Control the access that the system BMC has over the system serial port.</li> <li>[Shared]: The serial port is available for POST and operating system use; however, the BMC will/can monitor the serial data for a takeover control.</li> <li>[Dedicated]: The BMC has complete control of the serial port. POST and/or OS will not be able to use the serial port.</li> <li>[Disabled]: The BMC has no access to the serial port.</li> </ul> |

Table 12. Console Redirection Settings (continued)

| Item                                                                | Options                                                                                         | Description                                                                                                    |  |
|---------------------------------------------------------------------|-------------------------------------------------------------------------------------------------|----------------------------------------------------------------------------------------------------|--|
|                                                                     |                                                                                                 | Serial over LAN (SOL) or Serial over SSH redirection<br>enables a system administrator to use the BMC as a<br>serial terminal server. This item allows you to choose<br>which mode to have the redirection, SOL or SSH. |  |
| SP Redirection                                                      | Enabled     Dischlad (Default)                                                                  | • When [Disabled] is selected, it is configured with SOL redirection.                                                                                                    |  |
|                                                                     |                                                                                                 | • When [Enabled] is selected, a server serial port can be accessed from SSH connection (Virtual COM 2).                                                                                                    |  |
|                                                                     |                                                                                                 | <b>Note:</b> This item is only displayed when Console Redirection is set to [Enabled].                                                                                                    |  |
| COM1 Settings                                                       |                                                                                                 |                                                                                                    |  |
| COM1 Baud Rate                                                      | <ul> <li>115200 (Default)</li> <li>57600</li> <li>38400</li> <li>19200</li> <li>9600</li> </ul> | Control the connection speed between the host and the remote system.                                                                                                    |  |
| COM1 Data Bits                                                      | <ul><li>8 (Default)</li><li>7</li></ul>                                                         | Set the number of data bits in each character.                                                                                                    |  |
| COM1 Parity                                                         | <ul><li>None (Default)</li><li>Odd</li></ul>                                                    | Set the parity bit in each character to be [None], [Odd], or [Even].                                                                                                    |  |
|                                                                     | Even                                                                                            | [None] means that no parity bit is transmitted.                                                                                                    |  |
| COM1 Stop Bits                                                      | <ul><li> 2</li><li> 1 (Default)</li></ul>                                                       | Set Stop Bits. Stop bits which follow at the end of each<br>character allow the signal receiver to detect the end of a<br>character and to resynchronize with the character<br>stream.                                  |  |
| COM1 Terminal Emulation     VT100     VT100F     VT-UTF     ANSI (I | • VT100                                                                                         | Select [VT100] only if the remote emulator does not support ANSI text graphics.                                                                                                    |  |
|                                                                     | <ul> <li>VT-UTF8</li> <li>ANSI (Default)</li> </ul>                                             | <b>Note:</b> If needed, change the character encoding setting in the remote emulator to ensure the characters show correctly.                                                                                           |  |
| COM1 Flow Control                                                   | <ul><li><b>Disabled</b> (Default)</li><li>Hardware</li></ul>                                    | Select [Hardware] only if the remote emulator supports and is using hardware flow control.                                                                                                    |  |

## Intel® VMD technology

Table 13. Intel® VMD Technology

| Item                      | Options                                              | Description                                                                                                    |
|---------------------------|------------------------------------------------------|----------------------------------------------------------------------------------------------------|
| Intel® VMD Technology     | NA                                                   | Press Enter to enter the menu for configuring the Intel <sup>®</sup> Volume Management Device (VMD) Technology. |
| Enable/Disable Intel® VMD | <ul><li>Enabled</li><li>Disabled (Default)</li></ul> | Enable or disable the Intel <sup>®</sup> VMD Technology.                                                        |

# **Driver Health**

This menu displays the health statuses of controllers in the system as reported by their corresponding drivers.

| Table | 14. | Driver Health   |
|-------|-----|-----------------|
| rubio |     | Dintor i louiti |

| Item                               | Options                                                                                                    | Description                                         |
|------------------------------------|----------------------------------------------------------------------------------------------------|-----------------------------------------------------|
| The platform is:                   | <ul> <li>Healthy</li> <li>Repair Required</li> <li>Configuration<br/>Required</li> <li>Operation Failed</li> <li>Reconnect<br/>Required</li> <li>Reboot Required</li> <li>Shutdown<br/>Required</li> <li>No Operation<br/>Required</li> </ul> | Displays the health status of the system.           |
| Driver/Controller Status           |                                                                                                    |                                                     |
| Driver/Controller Name -<br>Status | <ul> <li>Healthy</li> <li>Repair Required</li> <li>Configuration<br/>Required</li> <li>Operation Failed</li> <li>Reconnect<br/>Required</li> <li>Reboot Required</li> <li>Shutdown<br/>Required</li> <li>No Operation<br/>Required</li> </ul> | Displays the health status of drivers/controllers.  |
| POST Attempts Driver               | <ul> <li>Healthy</li> <li>Repair Required</li> <li>Configuration<br/>Required</li> <li>Operation Failed</li> <li>Reconnect<br/>Required</li> <li>Reboot Required</li> <li>Shutdown<br/>Required</li> <li>No Operation<br/>Required</li> </ul> | Displays the health status of POST Attempts Driver. |

## Memory

This menu displays and provides options to change the memory setting.

Table 15. Memory

| Item                               | Options                                                       | Description                                                                                                    |
|------------------------------------|---------------------------------------------------------------|----------------------------------------------------------------------------------------------------|
| "System Memory Details" on page 17 | N/A                                                           | View the status of the system memory.                                                                                                    |
| ADDDC Sparing                      | <ul> <li><b>Disabled</b>(Default)</li> <li>Enabled</li> </ul> | Adaptive Double Device Data Correction (ADDDC)<br>Sparing is a RAS function that provides more<br>reliability of memory error correction in virtual<br>lockstep mode. When the memory correctable error<br>count reaches a pre-defined threshold, ADDDC will<br>trigger virtual lockstep mode, which can significantly<br>reduce performance.<br>For high frequency, low latency, or low jitter<br>workloads, Lenovo generally recommends disabling<br>ADDDC sparing for high performance.<br>ADDDC Sparing will not take effect if the system has<br>x8 DIMMs or 9x4 value DIMMs or if memory is set to<br>[Mirror mode] (Full or Partial). |
| Page Policy                        | <ul> <li>Closed (Default)</li> <li>Adaptive</li> </ul>        | <ul> <li>Page Policy setting determines whether the memory controller keeps the last accessed page open.</li> <li>[Adaptive]: improves performance for applications with a highly localized memory access pattern.</li> <li>[Closed]: benefits applications that access memory more randomly.</li> </ul>                                                                                                    |
| DDR MBIST                          | <ul><li>Disabled (Default)</li><li>Enabled</li></ul>          | Enable or disable DDR Memory Built-In Self Test<br>(MBIST).                                                                                                    |
| DRAM Post Package Repair           | <ul><li>Enabled(Default)</li><li>Disabled</li></ul>           | Enable or disable DRAM Post Package Repair (PRR).                                                                                                    |
| Memory Test                        | <ul><li>Disabled</li><li>Enabled (Default)</li></ul>          | Enable or disable memory test during normal boot.                                                                                                    |
| Cold Boot Fast                     | <ul><li>Disabled</li><li>Enabled (Default)</li></ul>          | Enable or disable Cold Boot Fast.                                                                                                    |
| AC Boot Fast                       | <ul> <li>Disabled</li> <li>Enabled (Default)</li> </ul>       | Enable or disable AC Boot Fast which is for AC boot<br>only.<br><b>Note:</b> This item is available and functional only when<br><b>Cold Boot Fast</b> is enabled.                                                                                                    |
| Global Data Scrambling             | <ul> <li>Disabled</li> <li>Enabled (Default)</li> </ul>       | Memory traffic on the data bus is not random and can<br>cause current "hot spots" on the DIMM. Memory data<br>scrambling uses a data scrambling feature in the<br>memory controller to create pseudo-random patterns<br>on the data bus to reduce possibility of data-bit errors<br>due to the impact of excessive current fluctuations                                                                                                    |

Table 15. Memory (continued)

| Item                                                 | Options                                                    | Description                                                                                                    |
|------------------------------------------------------|------------------------------------------------------------|----------------------------------------------------------------------------------------------------|
| Potrol Sorub                                         | Disabled                                                   | Patrol Scrub works in the background to proactively check DIMMs to repair correctable errors.                                                                                                    |
|                                                      | • Enabled (Default)                                        | When enabled, Patrol Scrub takes effect at the end of POST.                                                                                                    |
| Dynamic ECC Mode Selection                           | <ul><li>Disabled</li><li>Enabled (Default)</li></ul>       | Enable or disable dynamic ECC mode selection.                                                                                                    |
|                                                      |                                                            | Select the memory speed.                                                                                                    |
|                                                      |                                                            | [Max]: maximizes performance.                                                                                                    |
|                                                      | Max (Default)                                              | <ul> <li>[Power Efficient]: offers a balance between<br/>performance and power.</li> </ul>                                                                                                    |
| Memory Speed                                         | Power Efficient                                            | [Min]: maximizes power savings.                                                                                                    |
|                                                      | • Min                                                      | When a preset workload profile is selected, this setting is not changeable and is grayed out. To change the setting, select <b>System Settings</b> $\rightarrow$ <b>Workload Profile</b> $\rightarrow$ <b>Custom</b> first. Then, you can make change to this setting. |
|                                                      |                                                            | Select the memory refresh rate.                                                                                                    |
| Memory Refresh Rate                                  | <ul> <li>Auto</li> <li>1x (Default)</li> <li>2x</li> </ul> | When a preset workload profile is selected, this setting is not changeable and is grayed out. To change the setting, select <b>System Settings</b> $\rightarrow$ <b>Workload Profile</b> $\rightarrow$ <b>Custom</b> first. Then, you can make change to this setting. |
|                                                      | Disabled                                                   | The Error check and scrub (ECS) function allows early detection of possible DRAM failures to avoid or reduce downtime.                                                                                                    |
| DDR5 ECS                                             | Enabled (Default)                                          | • [Disabled]: Disables the ECS function.                                                                                                    |
|                                                      | Enable ECS with                                            | • [Enabled]: Enables ECS without result collection.                                                                                                    |
|                                                      | Result Collection                                          | <ul> <li>[Enable ECS with Result Collection]: Enables ECS<br/>with result collection.</li> </ul>                                                                                                    |
|                                                      |                                                            | View and configure the memory mirror state.                                                                                                    |
| "Mirror Configuration" on page<br>18                 | N/A                                                        | <b>Note:</b> This item can be configured only when ADDDC Sparing is disabled and memory population meets the requirements.                                                                                                    |
| "Memory Power Savings<br>Advanced Option" on page 19 | N/A                                                        | Configure advanced settings for CKE and related memory power savings features.                                                                                                    |

## **System Memory Details**

#### **System Memory Details**

Table 16. System Memory Details

| Item                         | Description                                                          |
|------------------------------|----------------------------------------------------------------------|
| DIMM Details For Processor X | View the status of DIMMs. See "DIMM Details" below for more details. |

#### **DIMM Details**

If a double bit error (DBE) occurs on the DIMM, the [Enabled] and [Disabled] options will be available. For current generation, [Enabled] is the default setting.

#### **Mirror Configuration**

Table 17. Mirror Configuration

| Item                                    | Options           | Description                                                                                                    |  |
|-----------------------------------------|-------------------|----------------------------------------------------------------------------------------------------|--|
|                                         | Disabled          | Enable or disable mirror fail-over.                                                                                                    |  |
|                                         |                   | <ul> <li>When [Enabled] is selected, a persistent memory<br/>uncorrectable error will trigger mirror fail-over.</li> </ul>                               |  |
|                                         |                   | • When [Disabled] is selected, mirror fail-over is skipped even a persistent uncorrectable error happens.                                                |  |
| Mirror Fall-Over                        | Enabled (Default) | Notes:                                                                                                    |  |
|                                         |                   | <ul> <li>This item only takes effect when Full Mirror or Partial<br/>Mirror is enabled.</li> </ul>                                                       |  |
|                                         |                   | This item is not supported for High Bandwidth Memory (HBM).                                                                                              |  |
|                                         | N/A               | Display the memory mirror configuration state that was defined from the OS utility.                                                                      |  |
| From OS                                 |                   | When a definition is found, you can use <b>Delete</b><br><b>Configuration Made From OS</b> to clear it.                                                  |  |
| Mirror Below 4GB                        | None              | Display the mirroring configuration of memory below 4 GB. <b>Note:</b> The option may be [TRUE] or [FALSE] after the OS has configured memory mirroring. |  |
|                                         |                   | Display the mirroring ratio for the memory above 4GB in basis points.                                                                                    |  |
| Partial Mirror Ratio In<br>Basis Points | None              | The valid range is $1 - 5000$ , meaning 0.01% to 50%. For example, to mirror 12.75% of memory, input the value 1275.                                     |  |
|                                         |                   | <b>Note:</b> The option may be a value within the range of 1 – 5000 after the OS has configured memory mirroring.                                        |  |
| Configuration Made<br>From UEFI         | N/A               | Display the memory mirror configuration state that was defined from the UEFI system utility.                                                             |  |
|                                         |                   | In case of a conflict with the configuration values from OS, the values from OS will take precedence.                                                    |  |

Table 17. Mirror Configuration (continued)

| Item           | Options                                                     | Description                                                                                                    |
|----------------|-------------------------------------------------------------|----------------------------------------------------------------------------------------------------|
| Full Mirror    | <ul><li><b>Disabled</b> (Default)</li><li>Enabled</li></ul> | Full mirroring reduces the available system memory by half<br>of the total installed memory.<br><b>Note:</b><br>DDR5 9x4 value DIMMs do not support full mirroring.                  |
|                |                                                             | Partial mirroring reduces the available system memory by percentage of up to 50% per processor. The percentage is set by <b>Partial Mirror Ratio In Basis Points</b> . <b>Notes:</b> |
| Partial Mirror | <ul><li>Disabled (Default)</li><li>Enabled</li></ul>        | <ul> <li>Partial memory mirroring is a sub-function of memory<br/>mirroring. It requires to follow the memory population<br/>for memory mirroring.</li> </ul>                        |
|                |                                                             | <ul> <li>DDR5 9x4 value DIMMs do not support partial<br/>mirroring.</li> </ul>                                                                                                    |

### **Memory Power Savings Advanced Option**

Table 18. Memory Power Savings Advanced Option

| Item           | Option                                          | Description                                                                                                    |
|----------------|-------------------------------------------------|----------------------------------------------------------------------------------------------------|
| CKE Throttling | <ul><li>Auto (Default)</li><li>Manual</li></ul> | Configure CKE Throttling.<br><b>Note:</b> The submenu <b>CKE Feature</b> is<br>available only when <b>CKE Throttling</b><br>is set to [Manual] |
| CKE Feature    | NA                                              | See "CKE Feature" below for more details.                                                                                                    |

#### **CKE** Feature

| Item           | Option                                                      | Description                                                |
|----------------|-------------------------------------------------------------|------------------------------------------------------------|
| CKE Idle Timer | <ul> <li>20 (Default)</li> <li>(0 – 255)</li> </ul>         | Set the CKE idle timer in ns.                              |
| APD            | <ul><li><b>Disabled</b> (Default)</li><li>Enabled</li></ul> | Enable or disable the Active Power-<br>Down (APD) mode.    |
| PPD            | <ul><li>Disabled</li><li>Enabled(Default)</li></ul>         | Enable or disable the Pre-charge<br>Power-Down (PPD) mode. |

## Network

This menu displays the network devices and network-related settings.

Table 19. Network

| Item                                | Description                        |
|-------------------------------------|------------------------------------|
| "Network Boot Settings" on page 20  | Configure network boot parameters. |
| "iSCSI Settings" on page 23         | Configure iSCSI parameters.        |
| "Network Stack Settings" on page 27 | Configure network stack settings.  |

Table 19. Network (continued)

| Item                                 | Description                                                                                                    |  |
|--------------------------------------|----------------------------------------------------------------------------------------------------|--|
| "HTTP Boot Configuration" on page 27 | Configure HTTP Boot parameters.<br>Note: This item is available only when Network -> Network<br>Stack Setting -> IPv4 HTTP Support or IPv6 HTTP support is<br>enabled.                                                                        |  |
| "Tls Auth Configuration" on page 28  | You can press <b>Enter</b> to select TIs Auth Configuration.<br><b>Note:</b> This item is available only when <b>Network</b> -> <b>Network</b><br><b>Stack Setting</b> -> <b>IPv4 HTTP Support</b> or <b>IPv6 HTTP support</b> is<br>enabled. |  |
| Network Device list                  | View the network devices. The information of on-board cards or<br>add-on cards will be displayed here, for example, the title of a<br>card, the MAC address, or PFA.                                                                          |  |

### **Network Boot Settings**

Table 20. Network Boot Settings

| Item                                                            | Description                                                                         |
|-----------------------------------------------------------------|-------------------------------------------------------------------------------------|
|                                                                 | Set boot configuration parameters on MAC XX:XX:XX:XX:XX:XX                          |
| MAC:XX:XX:XX:XX:XX                                              | PCI function address: Bus XX:Dev XX:Func XX                                         |
| SlotXXX PCI X:XX:X:X                                            | See Table 21 "MAC:Onboard PFA 1:0:0" on page 20 below for more details.             |
| VLAN Configuration List:                                        | Configure VLAN parameters.                                                          |
| Slot X: VLAN Configuration                                      | (MAC:XXXXXXXXXXX)                                                                   |
| <b>Note:</b> For onboard devices, there is no "Slot X:" string. | See Table 22 "VLAN Configuration" on page 21 below for more details.                |
| IPv4 Configuration List:                                        | Configures IPv4 network parameters.                                                 |
| Slot X: IPv4 Network Configuration                              | (MAC:XXXXXXXXXXXX)                                                                  |
| <b>Note:</b> For onboard devices, there is no "Slot X:" string. | See Table 23 "SlotX: IPv4 Network Configuration" on page 21 below for more details. |
| IPv6 Configuration List:                                        | Configure IPv6 network parameters.                                                  |
| Slot X: IPv6 Network Configuration                              | (MAC:XXXXXXXXXXX)                                                                   |
| <b>Note:</b> For onboard devices, there is no "Slot X:" string. | See Table 24 "SlotX: IPv6 Current Setting" on page 21 below for more details.       |

#### MAC:Onboard PCI

Table 21. MAC:Onboard PFA 1:0:0

| Item          | Options                                              | Description                                                                            |
|---------------|------------------------------------------------------|----------------------------------------------------------------------------------------|
| UEFI PXE Mode | <ul><li>Enabled (Default)</li><li>Disabled</li></ul> | Enable or disable NIC to include or skip boot attempt during generic PXE network boot. |

#### **VLAN Configuration**

On Enter Configuration Menu, press ENTER to enter the VLAN configuration menu.

Table 22. VLAN Configuration

| Item                                | Options        | Description                                                                   |
|-------------------------------------|----------------|-------------------------------------------------------------------------------|
| Create new VLAN                     |                |                                                                               |
| VLAN ID                             | <b>0</b> –4094 | Set the VLAN ID of a new VLAN or an existing VLAN. The valid value is 0–4094. |
| Priority                            | <b>0</b> –7    | Set 802.1Q priority. The valid value is 0–7.                                  |
| Add VLAN                            | N/A            | Create a new VLAN or updates an existing VLAN.                                |
| Configured VLAN list                |                |                                                                               |
| Lists of the configured VLANs. Only | Check box:     |                                                                               |
| appears when VLANs are configured.  | • Empty        | Select a VLAN from the list to remove it.                                     |
| Example: VLAN ID: X, Priority:X     | • X            |                                                                               |
| Remove VLAN                         | N/A            | Remove selected VLANs.                                                        |

#### **IPv4 Network Configuration**

Table 23. SlotX: IPv4 Network Configuration

| Item                  | Options                      | Description                                                                    |
|-----------------------|------------------------------|--------------------------------------------------------------------------------|
| Configured            | Check box:<br>• Empty<br>• X | Indicates whether the network<br>address is configured successfully or<br>not. |
| Save Changes and Exit | N/A                          | Save changes and exit.                                                         |

#### **IPv6 Network Configuration**

On Enter Configuration Menu, press ENTER to enter the IPv6 network configuration menu.

Table 24. SlotX: IPv6 Current Setting

| Item           | Options                      | Description                                                                                                    |
|----------------|------------------------------|----------------------------------------------------------------------------------------------------|
| Interface Name | N/A                          | Name of the network interface                                                                                            |
| Interface Type | N/A                          | Interface type of the network interface, defined in RFC1700                                                              |
| MAC address    | XX-XX-XX-XX-XX               | Hardware address of the network interface                                                                                |
| Host address   | XXXX::XXXX:XXXX:XXXX:XXXX/XX | List of host addresses, which<br>contains the local IPv6 addresses<br>and the corresponding prefix length<br>information |
| Route Table    | XXXX::/64>>::                | Route table of the IPv6 network stack runs on this interface                                                             |

Table 24. SlotX: IPv6 Current Setting (continued)

| Item                   | Options                                    | Description                                                                                                    |
|------------------------|--------------------------------------------|----------------------------------------------------------------------------------------------------|
| Gateway addresses      | N/A                                        | List of current gateway IPv6<br>addresses                                                                                                    |
| DNS addresses          | N/A                                        | List of current gateway DNS addresses                                                                                                    |
| Interface ID           | N/A                                        | The 64 bit alternative interface ID for<br>the device. The string is colon<br>separated. e.g. ff:dd:88:66:cc:1:2:3                                                                                                    |
| DAD Transmit Count     | N/A                                        | Number of consecutive neighbor<br>solicitation messages sent while<br>performing duplicate address<br>detection (DAD) on a tentative<br>address. A value of "0" (zero)<br>indicates that duplicate address<br>detection is not performed. |
| Policy                 | <ul><li>automatic</li><li>manual</li></ul> | Specifies the network configuration policy.                                                                                                    |
| Advanced Configuration | N/A                                        | Configures network settings for the interface manually, including IP addresses, gateway address, and DNS server address.                                                                                                    |
| Save Changes and Exit  | N/A                                        | Save changes and exit.                                                                                                    |

#### Table 25. Advanced Configuration

| Item                     | Options | Description                                                                                                   |
|--------------------------|---------|----------------------------------------------------------------------------------------------------|
| New IPv6 address         | N/A     | This item can be configured only when the <b>Policy</b> is set to <b>manual</b> .                             |
|                          |         | Separate the IP address with blank<br>space to configure more than one<br>address. e.g. 2002::1/64 2002::2/64 |
| New Gateway addresses    | N/A     | This item can be configured only when the <b>Policy</b> is set to <b>manual</b> .                             |
|                          |         | Separate the IP address with blank space to configure more than one address.                                  |
| New DNS addresses        | N/A     | This item can be configured only when the <b>Policy</b> is set to <b>manual</b> .                             |
|                          |         | Separate the IP address with blank space to configure more than one address.                                  |
| Commit Changes and Exit  | N/A     | Commit changes and exit.                                                                                      |
| Discard Changes and Exit | N/A     | Discard changes and exit.                                                                                     |

## **iSCSI Settings**

Table 26. iSCSI Settings

| Item                                                                                                    | Options                 | Description                                                                                                    |
|----------------------------------------------------------------------------------------------------|-------------------------|----------------------------------------------------------------------------------------------------|
| iSCSI Initiator Name                                                                                                    | lqn.1986-03.com.example | Worldwide unique name of the iSCSI initiator<br>Only the iSCSI Qualified Name (IQN) format is<br>accepted.                                                                                                    |
| "Add an attempt" on page 23                                                                                                    | N/A                     | Configure and add an attempt.                                                                                                    |
| List of Attempts<br>e.g.<br>• Attempt 1<br>• Attempt 2<br>Selecting any item in the list will lead to<br>"Attempt Settings" on page 23 | N/A                     | <ul> <li>After an attempt is added, the attempt will be listed here.</li> <li>The value of each attempt will be displayed as follows: MAC: XX:XX:XX:XX:XX:XX, PFA: Bus XX   Dev XX   Func XX, "iSCSI Mode": [%s1], "Internet Protocol": [%s1].</li> <li>Notes: <ul> <li>The exact value will be different, depending on the attempt settings.</li> <li>%s1 is the option name for iSCSI Mode.</li> <li>%s2 is the setting name for Internet Protocol.</li> </ul> </li> </ul> |
| "Delete Attempts" on page 26                                                                                                    | N/A                     | Delete one or more attempts.                                                                                                    |
| "Change Attempt Order" on page 26                                                                                                    | N/A                     | You can change attempt order by using +/-<br>keys, and use arrow keys to select an attempt<br>and press +/- to move the attempt up/down in<br>the attempt order list.                                                                                                    |

### Add an attempt

Table 27. MAC Selection

| Item                        | Description                                                                                                    |
|-----------------------------|----------------------------------------------------------------------------------------------------|
| List of NICs in the system: | You can select the item that you want to add. The format of the attempt is as follows: PFA: Bus XX   Dev XX   Func |
| Example: MAC XX:XX:XX:XX:XX | XX.                                                                                                    |

## Attempt Settings

Table 28. Attempt Settings

| Item               | Options                                                                                 | Description                                                                                                    |
|--------------------|-----------------------------------------------------------------------------------------|----------------------------------------------------------------------------------------------------|
| iSCSI Attempt Name | N/A                                                                                     | Human-readable name for the iSCSI attempt. This item is read only.                                                                                                    |
| iSCSI Mode         | <ul> <li><b>Disabled</b> (Default)</li> <li>Enabled</li> <li>Enable for MPIO</li> </ul> | Enable or disable iSCSI mode, or<br>enable iSCSI mode for multipath I/O<br>(MPIO).<br><b>Note:</b> Make sure all necessary items<br>(e.g. initiator IP, target IP, and<br>authentication settings) are set<br>appropriately before you enable this<br>feature. Otherwise, this attempt may<br>be lost after reboot. |

Table 28. Attempt Settings (continued)

| Item                            | Options                                                                 | Description                                                                                                    |
|---------------------------------|-------------------------------------------------------------------------|----------------------------------------------------------------------------------------------------|
| Internet Protocol               | <ul> <li>IPv4 (Default)</li> <li>IPv6</li> <li>Autoconfigure</li> </ul> | <ul> <li>[IPv4]: default setting</li> <li>[IPv6]: Initiator IP address is assigned by the system.</li> <li>[Autoconfigure]: iSCSI driver attempts to connect iSCSI target via IPv4 stack. If this fails, then it will attempt to connect via IPv6 stack.</li> </ul>                                                        |
| Connection Retry Count          | 0                                                                       | The minimum value is 0 and the<br>maximum value is 16.<br>Value "0" means that you do not want<br>to retry.                                                                                                    |
| Connection Establishing Timeout | 1000                                                                    | Timeout value in milliseconds<br>The minimum value is 100<br>milliseconds and the maximum is 20<br>seconds.                                                                                                    |
| ISID                            | e. g., C68EF8                                                           | <ul> <li>OUI-format ISID in 6 bytes, iSCSI<br/>Session IDentifier (ISID) specifies the<br/>iSCSI initiator during login.</li> <li>The default value is derived from the<br/>MAC address. Only the last 3 bytes<br/>are configurable.</li> <li>Example: Update 0ABBCCDDEEFF<br/>to 0ABBCCF07901 by input F07901.</li> </ul> |
| Enable DHCP                     | Check box:<br>• Empty (Default)<br>• X                                  | Enable or disable DHCP.                                                                                                    |
| Initiator IP Address            | 0.0.0.0                                                                 | Set the initiator IP address in dotted-<br>decimal notation.<br><b>Note:</b> This item is available only<br>when <b>Enable DHCP</b> is not enabled.                                                                                                    |
| Initiator Subnet Mask           | 0.0.0.0                                                                 | Set initiator subnet mask IP address<br>in dotted-decimal notation.<br><b>Note:</b> This item is available only<br>when <b>Enable DHCP</b> is not enabled.                                                                                                    |
| Gateway                         | 0.0.0.0                                                                 | Set initiator gateway IP address in dotted-decimal notation. Note: This item is available only when Enable DHCP is not enabled.                                                                                                    |
| Get target info via DHCP        | Check box:<br>• Empty (Default)<br>• X                                  | Get target info via DHCP.<br>Note: This item is available only<br>when Enable DHCP is enabled.                                                                                                    |

Table 28. Attempt Settings (continued)

| Item                | Options                                               | Description                                                                                                    |
|---------------------|-------------------------------------------------------|----------------------------------------------------------------------------------------------------|
| Target Name         | N/A                                                   | Worldwide unique name of the target.<br>Only IQN format is accepted.<br><b>Note:</b> This item is not available when |
|                     |                                                       | Get target info via DHCP is enabled.                                                                                 |
|                     |                                                       | I<br>Enter an IPv4 or IPv6 address or a                                                                              |
|                     |                                                       | URL string.                                                                                                    |
| Target Address      | N/A                                                   | You need to configure DNS server<br>address in advance if input a URL<br>string.                                     |
|                     |                                                       | <b>Note:</b> This item is not available when <b>Get target info via DHCP</b> is enabled.                             |
|                     |                                                       | Set the target port number.                                                                                          |
| Target Port         | 3260                                                  | <b>Note:</b> This item is not available when <b>Get target info via DHCP</b> is enabled.                             |
|                     | 0                                                     | Set the hexadecimal representation of the boot logical unit (LUN) number.                                            |
| Boot LUN            |                                                       | Examples: 4751-3A4F-6b7e-2F99,<br>6734-9-156f-127, 4186-9                                                            |
|                     |                                                       | <b>Note:</b> This item is not available when <b>Get target info via DHCP</b> is enabled.                             |
| Authentication Type | <ul><li>CHAP</li><li>None (Default)</li></ul>         | Select the authentication method.                                                                                    |
|                     |                                                       | Set the Challenge-Handshake<br>Authentication Protocol (CHAP) type.                                                  |
| СНАР Туре           | <ul> <li>One way</li> <li>Mutual (Default)</li> </ul> | <b>Note:</b> This item is available only when <b>Authentication Type</b> is set to [CHAP].                           |
|                     |                                                       | Set the CHAP Name.                                                                                                   |
| CHAP Name           | N/A                                                   | <b>Note:</b> This item is available only when <b>Authentication Type</b> is set to [CHAP].                           |
| CHAP Secret         |                                                       | Set the CHAP secret password. The secret length range is 12 to 16 bytes.                                             |
|                     | N/A                                                   | <b>Note:</b> This item is available only when <b>Authentication Type</b> is set to [CHAP].                           |
|                     |                                                       | Reverse the CHAP Name.                                                                                               |
| Reverse CHAP Name   | N/A                                                   | <b>Note:</b> This item is available only when <b>CHAP Type</b> is set to [Mutual].                                   |

#### Table 28. Attempt Settings (continued)

| Item                  | Options | Description                                                                                                    |
|-----------------------|---------|----------------------------------------------------------------------------------------------------|
| Reverse CHAP Secret   | N/A     | Reverse the CHAP secret password.<br>The secret length range is 12 to 16<br>bytes.<br><b>Note:</b> This item is available only<br>when <b>CHAP Type</b> is set to [Mutual]. |
| Save Changes          | N/A     | Rebooting the system manually is required for changes to take effect.                                                                                                    |
| Back to Previous Page | N/A     | Go back to the previous page.                                                                                                    |

#### **Delete Attempts**

Table 29. Delete Attempts

| Item                     | Options           | Description                                                                                                    |
|--------------------------|-------------------|----------------------------------------------------------------------------------------------------|
| List of Attempts         | Check box:        | You can select an attempt to be<br>deleted.<br>The value of each attempt will be<br>displayed as follows: MAC: XX:XX:XX:<br>XX:XX:XX, PFA: Bus XX   Dev XX  <br>Func XX, "iSCSI Mode": [%s1],<br>"Internet Protocol": [%s2] |
| e.g., Attempt 1          | • Empty (Default) | Notes:                                                                                                    |
| •                        | • X               | <ul> <li>The exact value will be different,<br/>depending on the attempt<br/>settings.</li> </ul>                                                                                                    |
|                          |                   | <ul> <li>%s1 is the option name for iSCSI<br/>Mode.</li> </ul>                                                                                                    |
|                          |                   | <ul> <li>%s2 is the setting name for<br/>Internet Protocol.</li> </ul>                                                                                                    |
| Commit Changes and Exit  | N/A               | Save changes and exit.                                                                                                    |
| Discard Changes and Exit | N/A               | Discard changes and exit.                                                                                                    |

#### **Change Attempt Order**

Table 30. Change Attempt Order

| Item                     | Options                                                    | Description                                                                                                    |
|--------------------------|------------------------------------------------------------|----------------------------------------------------------------------------------------------------|
| Change Attempt Order     | <ul><li>e.g.</li><li>Attempt 1</li><li>Attempt 2</li></ul> | Existing attempts are listed here.<br>You can use +/- keys to change<br>attempt order. Use arrow keys to<br>select the attempt and then press +/-<br>to move the attempt up/down in the<br>attempt order list. |
| Commit Changes and Exit  | N/A                                                        | Save changes and exit.                                                                                                    |
| Discard Changes and Exit | N/A                                                        | Discard changes and exit.                                                                                                    |

## **Network Stack Settings**

Table 31. Network Stack Settings

| Item               | Options                                              | Description                                                                                                    |
|--------------------|------------------------------------------------------|----------------------------------------------------------------------------------------------------|
| Network Stack      | <ul><li>Enabled (Default)</li><li>Disabled</li></ul> | Enables or disables UEFI network stack.                                                                                |
| IPv4 PXE Support   | <ul><li>Enabled (Default)</li><li>Disabled</li></ul> | Enables or disables IPv4 PXE Boot Support.<br>If this item is disabled, IPv4 PXE boot option will not be<br>created.   |
| IPv4 HTTP Support  | <ul><li>Enabled</li><li>Disabled (Default)</li></ul> | Enables or disables IPv4 HTTP Boot Support.<br>If this item is disabled, IPv4 HTTP boot option will not be<br>created. |
| IPv6 PXE Support   | <ul><li>Enabled (Default)</li><li>Disabled</li></ul> | Enables or disables IPv6 PXE Boot Support.<br>If this item is disabled, IPv6 PXE boot option will not be<br>created.   |
| IPv6 HTTP Support  | <ul><li>Enabled</li><li>Disabled (Default)</li></ul> | Enables or disables IPv6 HTTP Boot Support.<br>If this item is disabled, IPv6 HTTP boot option will not be<br>created. |
| PXE boot wait time | 0                                                    | Wait time in seconds to press the ESC key to abort the PXE boot. Use either +/- or numeric keys to set the value.      |
| Media detect count | 1                                                    | Number of times the presence of media will be checked.<br>Use either +/- or numeric keys to set the value.             |

## **HTTP Boot Configuration**

Notes:

- The HTTP Boot Configuration menu is displayed on the Network page only when Network -> Network Stack Setting -> IPv4 HTTP Support or IPv6 HTTP support is enabled.
- When the network adapter is installed in the system, you will see the submenu, or nothing will be displayed in **HTTP Boot Configuration** form.

Table 32. HTTP Boot Configuration

| Item                                                                               | Options | Description                                           |
|------------------------------------------------------------------------------------|---------|-------------------------------------------------------|
| List of NICs in the system<br>e. g., MAC:XX:XX:XX:XX:XX HTTP<br>Boot Configuration | N/A     | Configure HTTP Boot parameters.<br>(MAC: XXXXXXXXXXX) |

Table 33. MAC:xxxxxxxx-HTTP Boot Configuration

| Item                  | Options                             | Description                                                  |
|-----------------------|-------------------------------------|--------------------------------------------------------------|
| Input the description | N/A                                 | Enter the boot description.                                  |
| Internet Protocol     | <ul><li>IPv4</li><li>IPv6</li></ul> | Select version of the Internet<br>Protocol.                  |
| Boot URI              | N/A                                 | A new boot option will be created according to the boot URI. |

## **TIs Auth Configuration**

Note: The TIs Auth Configuration menu is displayed on the Network page only when Network -> Network Stack Setting -> IPv4 HTTP Support or IPv6 HTTP support is enabled.

Table 34. Tls Auth Configuration

| Item                                 | Description                                                                |
|--------------------------------------|----------------------------------------------------------------------------|
| "Server CA Configuration" on page 28 | You can press <b>Enter</b> to configure server Certificate Authority (CA). |
| Client Cert Configuration            | Client certificate configuration is unsupported currently.                 |

#### Server CA Configuration

Table 35. Server CA Configuration

| Item                     | Description                                    |
|--------------------------|------------------------------------------------|
| "Enroll Cert" on page 28 | You can press Enter to enroll the certificate. |
| "Delete Cert" on page 28 | You can press Enter to delete the certificate. |

#### Enroll Cert

Table 36. Enroll Cert

| Item                     | Description                                                                              |
|--------------------------|------------------------------------------------------------------------------------------|
| Enroll Cert Using File   | Enroll the certificate using a certificate file.                                         |
| Cert GUID                | Enter the certificate GUID in the following format: 1111111-2222-3333-4444-1234567890ab. |
| Commit Changes and Exit  | Save changes and exit.                                                                   |
| Discard Changes and Exit | Discard changes and exit.                                                                |

#### Delete Cert

Table 37. Delete Cert

| Item                                | Options                      | Description                                                                                                    |
|-------------------------------------|------------------------------|----------------------------------------------------------------------------------------------------|
| xxxxxxxx-xxxx-xxxx-<br>xxxxxxxxxxxx | Check box:<br>• Empty<br>• X | List of certificate GUIDs. You can<br>select the check box to delete the<br>certificate.<br><b>Note:</b> If there is no security<br>certificate file, no certificate GUID is<br>displayed. |

## Power

This menu allows you to configure power scheme options.

Table 38. Power

| Item                     | Options                                                                                                    | Description                                                                                                    |
|--------------------------|----------------------------------------------------------------------------------------------------|----------------------------------------------------------------------------------------------------|
| Power/Performance Bias   | <ul> <li>Platform<br/>Controlled<br/>(Default)</li> <li>OS Controlled</li> <li>PECI Controlled</li> </ul>              | <ul> <li>Power/Performance bias determines how aggressively the processor will be power managed and placed into Turbo. Not all OSes support this feature.</li> <li>[Platform Controlled]: The system controls the setting.</li> <li>[OS Controlled]: The operating system controls the setting.</li> <li>[PECI Controlled]: This option allows BMC to control</li> </ul>                                                                                                    |
|                          |                                                                                                    | energy/performance bias.<br>Note: The option [OS Controlled] is not available when<br>Processor → CPU P-state Control is set to<br>Autonomous.                                                                                                    |
|                          |                                                                                                    | Controls how aggressively the processor's Power Control<br>Unit (PCU) will engage power management and how the<br>CPU cores are placed into Turbo mode.                                                                                                    |
| Platform Controlled Type | <ul> <li>Performance</li> <li>Balanced<br/>Performance<br/>(Default)</li> <li>Balanced Power</li> <li>Power</li> </ul> | <ul> <li>[Performance]: allows the most aggressive use of Turbo. Power management functions are disabled, thereby increasing power consumption.</li> <li>[Power]: disables Turbo and maximizes the use of power management features.</li> <li>[Balanced Performance] and [Balanced Power] are two intermediate options between [Performance] and [Power], with the former being more inclined to improve performance and the latter being more inclined to reduce power consumption.</li> <li>When a preset workload profile is selected, this setting is not changeable and is grayed out. To change the setting, select System Settings → Workload Profile → Custom first. Then, you can make change to this setting.</li> </ul>              |
| Workload Configuration   | <ul> <li>Balanced (Default)</li> <li>I/O sensitive</li> </ul>                                                          | <ul> <li>Workload configuration bias is used the tune the system's I/O bandwidth profile. This setting tunes the how aggressively the system will allocate processor core and uncore frequency to handle I/O requests.</li> <li>[Balanced]: CPU core and uncore frequency is balanced to provide equal performance weighting between I/O tasks and application workload threads.</li> <li>[I/O sensitive]: CPU core and uncore frequency is weighted to allocate enough resources to provide high I/O bandwidth when CPU cores are at low utilization.</li> <li>[I/O sensitive] is recommended for expansion cards that require the high bandwidth I/O when the processor cores are idle to allow enough frequency for the workload.</li> </ul> |

Table 38. Power (continued)

| Item                                                         | Options                                                                                                    | Description                                                                                                    |
|--------------------------------------------------------------|----------------------------------------------------------------------------------------------------|----------------------------------------------------------------------------------------------------|
| ASPM                                                         | <ul> <li>Auto</li> <li>Disabled(Default)</li> </ul>                                                                                                    | PCIe Active State Power Management (ASPM) is a PCIe power saving feature. It puts the PCIe link into a low power mode when the link is idle. |
|                                                              |                                                                                                    | <ul> <li>[Auto]: enables ASPM on PCIe endpoint adapters that<br/>support it.</li> </ul>                                                      |
|                                                              |                                                                                                    | • [Disabled]: disables ASPM for all PCIe endpoints.                                                                                          |
| ACPI Fixed Power Button<br>• Enabled (Default)<br>• Disabled | When the setting is disabled, manually pressing the<br>power button which is located in front of the system<br>won't execute the Operating System's Power Button<br>Policy such as shutdown, turn off monitor, etc. In<br>addition, the following options under the BMC Server<br>(Web) Power Actions feature will be disabled: |                                                                                                    |
|                                                              |                                                                                                    | Power off server normally                                                                                                    |
|                                                              |                                                                                                    | Restart server normally                                                                                                    |

## Processors

This menu offers options to change the processor settings.

| Item                           | Options                                                 | Description                                                                                                    |
|--------------------------------|---------------------------------------------------------|----------------------------------------------------------------------------------------------------|
| "Processor Details" on page 39 | N/A                                                     | Summary of the installed processors                                                                                                    |
| Turbo Mode                     | <ul> <li>Enabled (Default)</li> <li>Disabled</li> </ul> | Enabling Turbo mode can boost the overall CPU<br>performance when all CPU cores are not being fully<br>utilized. A CPU core can run above its rated frequency for<br>a short period of time when it is in Turbo mode.<br><b>Notes:</b>                                                                                                    |
|                                |                                                         | <ul> <li>This item is not available if the processor does not<br/>support this feature.</li> </ul>                                                                                                    |
|                                |                                                         | <ul> <li>When a preset workload profile is selected, this setting<br/>is not changeable and is grayed out. To change the<br/>setting, select System Settings → Workload Profile<br/>→ Custom first. Then, you can make change to this<br/>setting.</li> </ul>                                                                                                    |
| Energy Efficient Turbo         | <ul> <li>Enabled (Default)</li> <li>Disabled</li> </ul> | When energy efficient turbo is enabled, the CPU's optimal turbo frequency will be tuned dynamically based on CPU utilization. The <b>Power/Performance Bias</b> setting also influences energy efficient Turbo.<br><b>Note:</b><br>When a preset workload profile is selected, this setting is not changeable and is grayed out. To change the setting, select <b>System Settings → Workload Profile → Custom</b> first. Then, you can make change to this setting. |

Table 39. Processors (continued)

| Item                | Options                                                                                                    | Description                                                                                                    |
|---------------------|----------------------------------------------------------------------------------------------------|----------------------------------------------------------------------------------------------------|
| Turbo Boost Max 3.0 | <ul> <li>Enabled (Default)</li> <li>Disabled</li> </ul>                                                                                                 | Enable or disable Turbo Boost Max 3.0.<br>Intel <sup>®</sup> Turbo Boost Max Technology 3.0 is an enhanced<br>version of 2.0 that boosts the speed of a CPU's fastest<br>cores individually, while also directing critical workloads<br>to those boosted cores.<br><b>Note:</b> This item is available only when the CPU supports<br>this function and <b>CPU P-state Control</b> is set to<br>[Cooperative without Legacy] or [Cooperative with<br>Legacy].                                                                                                    |
| CPU P-state Control | <ul> <li>None</li> <li>Legacy</li> <li>Autonomous<br/>(Default)</li> <li>Cooperative<br/>without Legacy</li> <li>Cooperative with<br/>Legacy</li> </ul> | <ul> <li>The processor active power management state (P-state control) affects how the CPU operating frequencies are selected, based on the workload.</li> <li>[Autonomous]: This mode is part of Intel's Hardware Power Management (HWPM) feature and is the default mode. In this mode, all CPU P-state management is handled automatically in the background without any OS intervention. Autonomous mode is used for normal power savings and serves well for most typical business applications.</li> <li>[Legacy]: The processor P-states will be presented to the OS and the OS power management (OSPM) will directly control which P-state is selected. Legacy control mechanism is currently implemented for systems with processors prior to the Intel Xeon Scalable Processor codenamed Skylake. Uses the standard ACPI interface. This mode is used for applications which benefit from OS level frequency controls.</li> <li>[Cooperative without Legacy]: UEFI doesn't provide legacy P-States. The OS provides hints to the processor's power control unit (PCU) for the desired P-state min/max levels. The PCU runs in Autonomous mode until the OS sets the desired frequency. The hints provided by the OS affect the final P-state selected by the PCU.</li> <li>[Cooperative with Legacy]: UEFI leaves the legacy P-states interface initially enabled until/if later an OS that is aware of Intel Hardware P-states (HWP) native mode sets the bit. Legacy P-states will be used until the OS sets the HWP native mode. After that, P-states will switch to the same behavior as "Cooperative without Legacy".</li> <li>[None]: No ACPI table entries for P-states are created. P-state are disabled. Use this setting to minimize latency caused by P-state transitions. Recommended for latency sensitive workloads. CPUs run at either their rated frequency or in turbo mode, if turbo is enabled.</li> </ul> |

Table 39. Processors (continued)

| Item                         | Options                                                      | Description                                                                                                    |
|------------------------------|--------------------------------------------------------------|----------------------------------------------------------------------------------------------------|
|                              |                                                              | When a preset workload profile is selected, this setting is<br>not changeable and is grayed out. To change the setting,<br>select <b>System Settings</b> $\rightarrow$ <b>Workload Profile</b> $\rightarrow$ <b>Custom</b><br>first. Then, you can make change to this setting.                                                                                                    |
|                              | <ul> <li>Legacy (Default)</li> <li>Disabled</li> </ul>       | C-states reduces power consumption during the idle time.                                                                                                    |
| C-States                     |                                                              | When [Legacy] is selected, the operating system initiates<br>the C-state transitions. Some OS software may defeat the<br>ACPI mapping (e.g. intel_idle driver).                                                                                                    |
|                              |                                                              | <b>Note:</b><br>When a preset workload profile is selected, this setting is not changeable and is grayed out. To change the setting, select <b>System Settings</b> $\rightarrow$ <b>Workload Profile</b> $\rightarrow$ <b>Custom</b> first. Then, you can make change to this setting.                                                                                                    |
| Package C State              | • C0/C1                                                      | Low power C-states have higher exit latencies and higher power C-states have lower exit latencies. <b>Notes:</b>                                                                                                    |
|                              | <ul><li>C2</li><li>C6NR (Default)</li><li>No limit</li></ul> | <ul> <li>When a preset workload profile is selected, this setting<br/>is not changeable and is grayed out. To change the<br/>setting, select System Settings → Workload Profile<br/>→ Custom first. Then, you can make change to this<br/>setting.</li> </ul>                                                                                                    |
| C1 Enhanced Mode             | <ul> <li>Enabled (Default)</li> <li>Disabled</li> </ul>      | Enabling C1E (C1 enhanced) state can save power by<br>halting CPU cores that are idle. An operating system that<br>supports C1E state must be installed to support this<br>feature.<br><b>Note:</b><br>When a preset workload profile is selected, this setting is<br>not changeable and is grayed out. To change the setting,<br>select <b>System Settings</b> $\rightarrow$ <b>Workload Profile</b> $\rightarrow$ <b>Custom</b><br>first. Then, you can make change to this setting.<br>Changes will take effect after the system reboots. |
| Uncore Frequency Scaling     | <ul> <li>Enabled (Default)</li> <li>Disabled</li> </ul>      | When enabled, the processor will dynamically change frequencies based on the workload. All miscellaneous logic inside the CPU package is considered the Uncore. <b>Note:</b><br>When a preset workload profile is selected, this setting is not changeable and is grayed out. To change the setting, select <b>System Settings</b> → <b>Workload Profile</b> → <b>Custom</b> first. Then, you can make change to this setting.                                                                                                    |
| Trusted Execution Technology | Enabled                                                      | Enable or disable Intel Trusted Execution Technology<br>(Intel TXT).<br>Intel TXT is a set of hardware extensions to Intel                                                                                                    |
|                              | Disabled (Default)                                           | processors and chipsets that enhance the digital office<br>platform with security capabilities such as measured<br>launch and protected execution.                                                                                                    |

Table 39. Processors (continued)

| Item                            | Options                                                 | Description                                                                                                    |
|---------------------------------|---------------------------------------------------------|----------------------------------------------------------------------------------------------------|
| Intel Virtualization Technology | <ul> <li>Disabled</li> <li>Enabled (Default)</li> </ul> | Enable or disable Intel Virtualization Technology.<br>Intel Virtualization Technology abstracts hardware that<br>allows multiple workloads to share a common set of<br>resources.<br><b>Note:</b><br>When a preset workload profile is selected, this setting is<br>not changeable and is grayed out. To change the setting,<br>select <b>System Settings → Workload Profile → Custom</b><br>first. Then, you can make change to this setting. |
| Hardware Prefetcher             | <ul> <li>Enabled (Default)</li> <li>Disabled</li> </ul> | When enabled, the hardware prefetcher will prefectch<br>data from the main system memory to the Level 2 cache<br>to help expedite data transaction for memory<br>performance enhancement.<br>Lightly-threaded applications and some benchmarks can<br>benefit from having the hardware prefetcher enabled.                                                                                                    |
| Adjacent Cache Prefetch         | <ul> <li>Enabled (Default)</li> <li>Disabled</li> </ul> | The adjacent cache line prefetcher automatically fetches<br>adjacent cache lines to ones being accessed by the<br>program. This reduces cache latency by making the next<br>cache line immediately available if the processor requires<br>it.<br>Lightly-threaded applications and some benchmarks can<br>benefit from having Adjacent Cache Prefetch enabled.                                                                                 |
| DCU Streamer Prefetcher         | <ul> <li>Enabled (Default)</li> <li>Disabled</li> </ul> | The Data Cache Unit (DCU) streamer prefetcher detects<br>multiple reads to a single cache line in a certain period of<br>time and choose to load the following cache line to the L1<br>data caches.<br>Lightly-threaded applications and some benchmarks can<br>benefit from having DCU Streamer Prefetcher enabled.                                                                                                    |
| DCU IP Prefetcher               | <ul> <li>Enabled (Default)</li> <li>Disabled</li> </ul> | DCU IP prefetcher looks for sequential load history to<br>determine whether to prefetch the following data to the L1<br>caches.<br>It is recommended that the DCU IP prefetcher is enabled<br>for the most environments. However, some environments<br>may benefit from having it disabled, e.g. Java.                                                                                                    |
| L1 Next Page Prefetcher         | <ul><li>Enabled (Default)</li><li>Disabled</li></ul>    | Next page prefetcher is an L1 data cache page prefetcher<br>(MSR 1A4h [4]), which detects accesses that are likely to<br>cross a page boundary and starts the access early.<br><b>Note:</b><br>This item is only available for Intel <sup>®</sup> Xeon <sup>®</sup> 6 processors<br>(formerly codenamed "Sierra Forest").                                                                                                    |

Table 39. Processors (continued)

| Item                  | Options                                                                                          | Description                                                                                                    |
|-----------------------|--------------------------------------------------------------------------------------------------|----------------------------------------------------------------------------------------------------|
| UPI Link Disable      | <ul> <li>Enabled All Links<br/>(Default)</li> <li>Minimum Number<br/>of Links Enabled</li> </ul> | <ul> <li>Limiting the QPI/UPI connections to the minimum number can save power. If maximum performance is desired, all QPI links should be left enabled.</li> <li>Notes:</li> <li>The UPI function is supported only when two or more processors are installed.</li> <li>When a preset workload profile is selected, this setting is not changeable and is grayed out. To change the setting, select System Settings → Workload Profile → Custom first. Then, you can make change to this setting.</li> </ul>                                                   |
| SNC                   | <ul> <li>Enabled</li> <li>Disabled (Default)</li> </ul>                                          | Sub NUMA Clustering (SNC) partitions the cores and last<br>level cache (LLC) into clusters with each cluster bound to<br>a set of memory controllers in the system, dividing each<br>CPU package into multiple NUMA nodes. This can<br>improve average latency to the last level cache.<br><b>Notes:</b><br>This item is available for below processors:<br>• Intel <sup>®</sup> Xeon <sup>®</sup> 6 processors (formerly codenamed<br>"Sierra Forest"): ZCC SKUs                                                                                               |
| Directory Mode Enable | <ul> <li>Enabled</li> <li>Disabled</li> <li>Auto (Default)</li> </ul>                            | When enabled, additional features such as Opportunistic<br>Snoop Broadcast (OSB), HitME cache, and I/O Directory<br>Cache (IODC) are used to reduce the overhead of<br>directory reads. When disabled, all memory accesses will<br>require a snoop which is not recommended for most<br>workloads.<br><b>Note:</b><br>When a preset workload profile is selected, this setting is<br>not changeable and is grayed out. To change the setting,<br>select <b>System Settings → Workload Profile → Custom</b><br>first. Then, you can make change to this setting. |
| XPT Prefetcher        | <ul> <li>Enabled (Default)</li> <li>Disabled</li> </ul>                                          | Extended Prediction Table (XPT) prefetcher (memory<br>prefetch from the core) is a mechanism that enables a<br>read request that is being sent to the last level cache to<br>speculatively issue a copy of that read to the memory<br>controller prefetching. It is designed to reduce local<br>memory access latency.                                                                                                    |
| UPI Prefetcher        | <ul> <li>Enabled (Default)</li> <li>Disabled</li> </ul>                                          | Ultra Path Interconnect (UPI) prefetch enables an early<br>memory read on the memory bus. The UPI receive path<br>spawns a memory read to the memory controller<br>prefetcher.<br><b>Note:</b> This item is available only when two or more<br>processors are installed.                                                                                                    |
| D2U                   | <ul> <li>Enabled</li> <li>Disabled</li> <li>Auto (Default)</li> </ul>                            | Latency saving feature for remote read transactions.<br>Workloads that are highly dependent on remote idle<br>latency may see an impact when D2U is disabled.<br><b>Note:</b> This item is available only when two or more<br>processors are installed.                                                                                                    |

Table 39. Processors (continued)

| Item                                | Options                                                                                                    | Description                                                                                                    |
|-------------------------------------|----------------------------------------------------------------------------------------------------|----------------------------------------------------------------------------------------------------|
| IODC                                | <ul> <li>Disabled</li> <li>Auto (Default)</li> <li>Enable for Remote<br/>InvitoM Hybrid<br/>Push</li> <li>Enable for Remote<br/>InvitoM AllocFlow</li> <li>Enable for Remote<br/>InvitoM Hybrid<br/>AllocNonAlloc</li> <li>Enable for Remote<br/>InvitoM and<br/>Remote WCiLF</li> </ul> | When I/O Directory Cache (IODC) is enabled, this reduces<br>directory-based write overhead. When disabled, it does<br>not suppress directory read/updates for non-cacheable<br>write transactions.<br><b>Note:</b> This item is available only when two or more<br>processors are installed.                                                                                                    |
| Loctorem Thresholds Normal          | <ul> <li>Disabled</li> <li>Auto (Default)</li> <li>Low</li> <li>Medium</li> <li>High</li> </ul>                                                                                                    | The BIOS option provides a set of thresholds that can<br>control how much of the various types of requests are<br>allowed to occupy the Table Of Requests (TOR), thus<br>helping to avoid the imbalance between local requests<br>and remote requests. This BIOS option controls the<br>number of local-to-remote (Loctorem) requests allowed in<br>the pipeline when the pipeline is empty of remote<br>requests (EMPTY) and when remote requests are also<br>present in the pipeline (NORMAL).<br><b>Auto</b> is default and controlled by Si Compatibility. |
| Loctorem Thresholds Empty           | <ul> <li>Disabled</li> <li>Auto (Default)</li> <li>Low</li> <li>Medium</li> <li>High</li> </ul>                                                                                                    | The BIOS option provides a set of thresholds that can<br>control how much of the various types of requests are<br>allowed to occupy the Table Of Requests (TOR), thus<br>helping to avoid the imbalance between local requests<br>and remote requests. This BIOS option controls the<br>number of local-to-remote (Loctorem) requests allowed in<br>the pipeline when the pipeline is empty of remote<br>requests (EMPTY) and when remote requests are also<br>present in the pipeline (NORMAL).<br><b>Auto</b> is default and controlled by Si Compatibility. |
| Total Memory Encryption             | <ul><li><b>Disabled</b> (Default)</li><li>Enabled</li></ul>                                                                                                    | Intel Total Memory Encryption (TME) encrypts the entire physical memory of a system with a single encryption key.                                                                                                    |
| Multikey Total Memory<br>Encryption | <ul> <li><b>Disabled</b> (Default)</li> <li>Enabled</li> </ul>                                                                                                    | Intel Multikey Total Memory Encryption (MK-TME)<br>technology is built on top of Intel TME. It enables the use<br>of multiple encryption keys, allowing selection of one<br>encryption key per memory page using the processor<br>page tables.<br>Note: This item is available only when <b>Total Memory</b><br><b>Encryption</b> is set to [Enabled].                                                                                                    |
| Memory Integrity                    | <ul><li><b>Disabled</b> (Default)</li><li>Enabled</li></ul>                                                                                                    | Enable or disable memory integrity. Memory integrity is a feature of core isolation.<br>Note: This item is available only when <b>Total Memory</b><br>Encryption is set to [Enabled].                                                                                                    |

Table 39. Processors (continued)

| Item                                                | Options                                                                                                    | Description                                                                                                    |
|-----------------------------------------------------|----------------------------------------------------------------------------------------------------|----------------------------------------------------------------------------------------------------|
| Max MKTME Keys                                      | Dynamic value                                                                                              | Total number of keys that can be used by TME-MT.<br><b>Note:</b> This item is available only when <b>Total Memory</b><br><b>Encryption</b> is set to [Enabled].                                                                                                    |
| Trust Domain Extension (TDX)                        | <ul><li><b>Disabled</b> (Default)</li><li>Enabled</li></ul>                                                | Enable or disable Trust Domain Extension (TDX).                                                                                                    |
| TDX Secure Arbitration Mode<br>Loader (SEAM Loader) | <ul><li><b>Disabled</b> (Default)</li><li>Enabled</li></ul>                                                | Enable or disable TDX Secure Arbitration Mode Loader<br>(SEAM Loader).<br>Note: This item will be grayed out if TDX is disabled.                                                                                                    |
| TME-MT/TDX key split                                | • <b>0x1</b> (Default)<br>The value range is 1<br>to N, where N<br>depends on the<br>system configuration. | Designate number of bits for TDX usage. The rest will be<br>used by TME-MT.<br>Note: This item is not available if TDX is disabled.                                                                                                    |
| TME-MT keys                                         | Dynamic value,<br>depending on the<br>value of <b>TME-MT/</b><br><b>TDX key split</b>                      | Number of keys designated for TME-MT usage<br><b>Note:</b> This item is not available if TDX is disabled.                                                                                                    |
| TDX keys                                            | Value = Max MKTME<br>Keys - TME-MT keys                                                                    | Number of keys designated for TDX usage<br><b>Note:</b> This item is not available if TDX is disabled.                                                                                                    |
| SW Guard Extensions                                 | <ul><li><b>Disabled</b> (Default)</li><li>Enabled</li></ul>                                                | Enable or disable Software Guard Extensions (SGX).<br><b>Note:</b> This item is available only when the system<br>supports Total Memory Encryption (TME) and TME is<br>enabled. In addition, disable Patrol Scrub and Mirror<br>Mode before you enable SGX. Otherwise, SGX function<br>may not work well.                                                                                                    |
| SGX Factory Reset                                   | <ul> <li><b>Disabled</b> (Default)</li> <li>Enabled</li> </ul>                                             | Enable or disable SGX Factory Reset.<br>When [Enabled] is selected, it erases all registration data<br>on subsequent boot, and additionally forces an Initial<br>Platform Establishment flow when SGX is enabled.<br><b>Note:</b> This item is available only when the system<br>supports Total Memory Encryption (TME) and TME is<br>enabled. In addition, disable Patrol Scrub and Mirror<br>Mode before you enable SGX. Otherwise, SGX function<br>may not work well. |
| SGX Package Info In-Band<br>Access                  | <ul> <li><b>Disabled</b> (Default)</li> <li>Enabled</li> </ul>                                             | Enable or disable Software Guard Extensions (SGX)<br>Package Info In-Band Access.<br><b>Note:</b> This item is available only when the system<br>supports Total Memory Encryption (TME) and TME is<br>enabled. In addition, disable Patrol Scrub and Mirror<br>Mode before you enable SGX. Otherwise, SGX function<br>may not work well.                                                                                                    |

Table 39. Processors (continued)

| Item               | Options                                                                                                    | Description                                                                                                    |
|--------------------|----------------------------------------------------------------------------------------------------|----------------------------------------------------------------------------------------------------|
| SGX PRM Size       | <ul> <li>1G(Default)</li> <li>2G</li> <li>4G</li> <li>8G</li> <li>Note: The default value and options change dynamically, depending on system configuration.</li> </ul>                                            | SGX PRM Size is a constituent which may not be equal to<br>the total PRM size.<br><b>Note:</b> This item will be grayed out if SW Guard<br>Extensions is disabled.                                                                                                    |
| Intel Speed Select | <ul> <li>Base</li> <li>Auto</li> <li>Config1</li> <li>Config2</li> <li>SST-PP V2</li> <li>Note: Depending on the CPU configuration, options [Config1], [Config2], and [SST-PP V2] may not be displayed.</li> </ul> | <ul> <li>With Intel Speed Select Technology (SST), the rated frequency of the CPU can increase as the number of CPU cores that are enabled in UEFI goes down. Essentially, with SST, the CPU can achieve a guaranteed turbo frequency.</li> <li>If the processor installed doesn't support SST, the [Base] option will be used regardless of the setting selected.</li> <li>[Bases]: effectively disables SST.</li> <li>[Auto]: The level of SST enablement is controlled automatically based on the number of CPU cores enabled in UEFI.</li> <li>[Config1]: forces the SST cores limits based on the Config option selected. [Config1] may override the option that enables the number CPU cores in UEFI.</li> <li>[Config2]: forces the SST cores limits based on the Config option selected. [Config2] may override the option that enables the number CPU cores in UEFI.</li> <li>[SST-PP V2] enables dynamic SST-PP mode. With SST-PP V2, the mode can be dynamically changed at runtime via the Linux OS.</li> <li>Note: This item is not available if the processor does not support SST.</li> </ul> |
| SST-BF             | <ul> <li>Enabled</li> <li>Disabled(Default)</li> </ul>                                                                                                    | This Option allows SST-BF to be enabled and allows<br>BIOS to configure SST-BF High Priority Cores so that<br>software does not have to configure it.<br><b>Note:</b> This item is not available if the CPU does not<br>support SST-BF or <b>CPU P-state Control</b> is not set to<br>[Cooperative without Legacy].                                                                                                    |
| PECI Is Trusted    | <ul> <li>Disabled</li> <li>Enabled (Default)</li> </ul>                                                                                                    | Enable or disable trust for the Platform Environment<br>Control Interface (PECI) of the system.<br>You can select [Disabled] if a higher level of security is<br>required, but some functions such as memory and I/O<br>utilization reporting may not work.                                                                                                    |

Table 39. Processors (continued)

| Item                                | Options                                                                                            | Description                                                                                                    |
|-------------------------------------|----------------------------------------------------------------------------------------------------|----------------------------------------------------------------------------------------------------|
| Cores in CPU Package                | • <b>All</b> (Default)<br>List of all available<br>core counts based<br>on CPU architecture        | <ul> <li>Select the amount of cores enabled within each CPU package.</li> <li>Notes: The available core counts are based on the CPU architecture.</li> <li>For Intel<sup>®</sup> Xeon<sup>®</sup> 6 processors (formerly codenamed "Sierra Forest"), the available options are the multiples of 2 or 4, based on the CPU internal packages.</li> </ul> |
| CPU PCIe Relaxed Ordering           | <ul><li>Enabled</li><li>Disabled (Default)</li></ul>                                               | Enabling CPU PCIe Relaxed Ordering will always allow downstream completions to pass posted writes.                                                                                                    |
| OSB Enabled                         | <ul> <li>Enabled</li> <li>Disabled</li> <li>Auto (Default)</li> </ul>                              | The Opportunistic Snoop Broadcast(OSB) feature<br>attempts to avoid memory read latency by snooping the<br>local (home) agent and remote socket peers.<br><b>Auto</b> is default and controlled by Si Compatibility.                                                                                                    |
| OSB Local Rd Enabled                | <ul> <li>Enabled</li> <li>Disabled</li> <li>Auto (Default)</li> </ul>                              | Auto is default and controlled by Si Compatibility.                                                                                                    |
| OSB Local RdCur Enabled             | <ul> <li>Enabled</li> <li>Disabled</li> <li>Auto (Default)</li> </ul>                              | Auto is default and controlled by Si Compatibility.                                                                                                    |
| OSB Remote Rd Enabled               | <ul><li>Enabled</li><li>Disabled</li><li>Auto (Default)</li></ul>                                  | Auto is default and controlled by Si Compatibility.                                                                                                    |
| Gate OSB IODC Allocation<br>Enabled | <ul><li>Enabled</li><li>Disabled</li><li>Auto (Default)</li></ul>                                  | When OSB indicates that there aren't enough snoop credits, no IODC entry will be allocated. <b>Auto</b> is default and controlled by Si Compatibility.                                                                                                    |
| Stale AtoS                          | <ul> <li>Enabled</li> <li>Disabled</li> <li>Auto (Default)</li> </ul>                              | <b>State AtoS</b> controls whether a cache line should transition from A (snoopAll) state to S (Shared) state when snoop misses.                                                                                                    |
| LLC dead line alloc                 | <ul><li>Enabled (Default)</li><li>Disabled</li><li>Auto</li></ul>                                  | <ul> <li>[Enabled]: The LLC opportunistically fills dead lines into LLC if there is free space available.</li> <li>[Disabled]: Dead lines will always be dropped and will never fill into the LLC.</li> </ul>                                                                                                    |
| UPI Link Frequency                  | <ul> <li>Minimal Power</li> <li>Balanced</li> <li>Maximum<br/>Performance<br/>(Default)</li> </ul> | <ul> <li>Select the desired UPI link frequency.</li> <li>[Maximum performance]: maximizes the performance.</li> <li>[Balanced]: offers a balance between performance and power.</li> <li>[Minimal power]: maximizes power savings.</li> <li>Note: The UPI function works only when two or more processors are installed.</li> </ul>                    |

Table 39. Processors (continued)

| Item                                 | Options                                                                                                    | Description                                                                                                    |
|--------------------------------------|----------------------------------------------------------------------------------------------------|----------------------------------------------------------------------------------------------------|
| "CPU Frequency Limits" on page<br>40 | <ul> <li>Full turbo uplift<br/>(Default)</li> <li>Restrict maximum<br/>frequency</li> </ul>                                                                   | The maximum frequency (turbo, AVX, and non turbo) can<br>be restricted to a frequency that is between the maximum<br>turbo frequency for the CPU installed and 1.2 GHz. This<br>can be useful for synchronizing CPU tasks.<br>The max frequency for N+1 cores cannot be higher than<br>N cores. If an unsupported frequency is entered, it will<br>automatically be limited to a supported value. If the CPU<br>frequency limits are being controlled through application<br>software, leave this menu item at the default setting ([Full<br>turbo uplift]).<br><b>Note:</b> This item is available only when Turbo Mode is<br>enabled. |
| Rocket Mode                          | <ul> <li>Enabled</li> <li>Disabled (Default)</li> </ul>                                                                                                    | When [Enabled] is selected, Rocket Mode allows the<br>cores to jump to max turbo instantly rather than on a<br>smooth curve.<br>When Rocket Mode is enabled, it is only engaged when<br>P-states are set to [Autonomous].                                                                                                    |
| C0 Nap Time                          | 0                                                                                                    | Controls maximum allowed time to nap in C0 sub-state, and to control whether C0.2 is supported.                                                                                                    |
| UPI Power Management                 | <ul> <li>L1 <ul> <li>Enabled<br/>(Default)</li> <li>Disabled</li> </ul> </li> <li>L0p <ul> <li>Enabled<br/>(Default)</li> <li>Disabled</li> </ul> </li> </ul> | <ul> <li>Select the desired power management level for the CPU UPI interface. [L1] saves the most power but has longer latency compared to [L0p] or [Disabled].</li> <li>Notes:</li> <li>The UPI function works only when two or more processors are installed.</li> <li>When a preset workload profile is selected, this setting is not changeable and is grayed out. To change the setting, select System Settings → Workload Profile → Custom first. Then, you can make change to this setting.</li> </ul>                                                                                                    |

## **Processor Details**

Table 40. Processor Details

| Item                | Format                                      | Description                      |
|---------------------|---------------------------------------------|----------------------------------|
| Processor Socket    | <ul><li>Socket 1</li><li>Socket n</li></ul> | Processor socket table           |
| Processor ID        | ASCII string                                | Tag of the processor ID          |
| Processor Frequency | ASCII string                                | Value of the processor frequency |
| Processor Revision  | ASCII string                                | Value of the microcode revision  |
| L1 Cache RAM        | ASCII string                                | Amount of L1 Cache RAM           |
| L2 Cache RAM        | ASCII string                                | Amount of L2 Cache RAM           |
| L3 Cache RAM        | ASCII string                                | Amount of L3 Cache RAM           |

#### Table 40. Processor Details (continued)

| Item                                       | Format       | Description                                                                  |
|--------------------------------------------|--------------|------------------------------------------------------------------------------|
| Cores Per Socket (Supported/<br>Enabled)   | ASCII string | Number of supported and enabled<br>processor cores per processor<br>socket   |
| Threads Per Socket (Supported/<br>Enabled) | ASCII string | Number of supported and enabled<br>processor threads per processor<br>socket |
| Processor 1 Version                        | ASCII string | Version of processor 1                                                       |
| Processor n Version                        | ASCII string | Version of processor n                                                       |

## **CPU Frequency Limits**

Table 41. CPU Frequency Limits

| Item                                                                                                    | Options                                                                                                    | Description                                                                                                    |
|----------------------------------------------------------------------------------------------------|----------------------------------------------------------------------------------------------------|----------------------------------------------------------------------------------------------------|
| CPU Frequency Limits                                                                                                    |                                                                                                    |                                                                                                    |
| <b>Processors X to X cores active</b><br><b>Note:</b> This item is dynamic text,<br>depending on the current processor<br>state. | <ul> <li>Max turbo frequency bin</li> <li>Max turbo frequency –1 bin</li> <li>Max turbo frequency –2 bins</li> <li></li> <li>Base frequency +1 bins</li> </ul> | The maximum frequency (turbo, AVX,<br>and non turbo) can be restricted to a<br>frequency that is between the<br>maximum turbo frequency for the<br>CPU installed and 1.2 GHz. This can<br>be useful for synchronizing CPU<br>tasks.<br>The max frequency for N+1 cores<br>cannot be higher than N cores. If an<br>unsupported frequency is entered, it<br>will automatically be limited to a<br>supported value. If the CPU<br>frequency limits are being controlled<br>through application software, leave<br>this menu item at the default setting<br>([Full turbo uplift]). |

## **Recovery and RAS**

This menu allows you to configure recovery policies and advanced reliability, availability, and serviceability settings.

| Item                           | Description                                                                     |
|--------------------------------|---------------------------------------------------------------------------------|
| "POST Attempts" on page 41     | Configure number of attempts to POST before the recovery mechanisms is invoked. |
| "Advanced RAS" on page 41      | Choose whether to enable various advanced RAS options or not.                   |
| "Disk GPT Recovery" on page 41 | Configure Disk GUID Partition Table (GPT) Recovery options.                     |
| "System Recovery" on page 42   | Configure system recovery settings.                                             |

## **POST Attempts**

Table 43. POST Attempts

| Item               | Options                                                                 | Description                                                                                                    |
|--------------------|-------------------------------------------------------------------------|----------------------------------------------------------------------------------------------------|
| Post Attempt Limit | <ul> <li>Disabled</li> <li>9</li> <li>6</li> <li>3 (Default)</li> </ul> | Configure the number of attempts to POST before the recovery mechanism is invoked.<br>When the number of consecutive failed POST attempts reaches the limit, the system will reboot with the factory default settings. |

#### **Advanced RAS**

Table 44. Advanced RAS

| Item                                  | Options                                                     | Description                                                                                                    |
|---------------------------------------|-------------------------------------------------------------|----------------------------------------------------------------------------------------------------|
| Machine Check Recovery                | <ul><li>Enabled (Default)</li><li>Disabled</li></ul>        | When enabled, it enables the software layers (OS, VMM, DBMS, application) to assist in system recovery from hardware uncorrectable error                                                                                                    |
| PCI Error Recovery                    | <ul> <li>Enabled(Default)</li> <li>Disabled</li> </ul>      | When enabled, it allows the system to recover from an<br>uncorrectable PCIe error. The corresponding PCIe device<br>will be disabled to prevent the error from damaging the<br>system, and the operating system will rescan the PCIe<br>buses.<br>When disabled, an uncorrectable PCIe error results in an<br>NMI. |
| PCIe Endpoint Reset on Fatal<br>Error | <ul><li><b>Disabled</b> (Default)</li><li>Enabled</li></ul> | When enabled, the system resets the PCIe endpoint when a fatal error occurs.                                                                                                    |

## **Disk GPT Recovery**

Table 45. Disk GPT Recovery

| Item              | Options                                                              | Description                                                                                                    |
|-------------------|----------------------------------------------------------------------|----------------------------------------------------------------------------------------------------|
| Disk GPT Recovery | <ul> <li>Automatic</li> <li>Manual</li> <li>None(Default)</li> </ul> | <ul> <li>[Automatic]: The system UEFI will automatically repair<br/>the corrupt GUID Partition Table (GPT).</li> <li>[Manual]: The system UEFI will only repair the corrupt<br/>GPT based on user input.</li> <li>[None]: The system UEFI will not repair the corrupted<br/>GPT. Recovery result can be retrieved from the system<br/>event log.</li> </ul> |

## **System Recovery**

Table 46. System Recovery

| Item                      | Options                                              | Description                                                                       |
|---------------------------|------------------------------------------------------|-----------------------------------------------------------------------------------|
| POST Watchdog Timer       | <ul><li>Enabled</li><li>Disabled (Default)</li></ul> | Enable or disable the POST Watchdog Timer.                                        |
| POST Watchdog Timer Value | [5]                                                  | Enter the POST Watchdog Timer Value in minutes within the specified range (5-20). |
| Reboot System On NMI      | <ul><li>Enabled (Default)</li><li>Disabled</li></ul> | Specify whether to reboot the system during non-<br>maskable interrupt (NMI).     |

## Security

This menu allows you to configure system security settings.

Table 47. Security

| Item                                   | Description                    |
|----------------------------------------|--------------------------------|
| "Secure Boot Configuration" on page 42 | Configure secure boot options. |
| "Trusted Platform Module" on page 45   | Configure TPM setup options.   |

### **Secure Boot Configuration**

Table 48. Secure Boot Configuration

| Item                | Options                                                 | Description                                                                                                    |
|---------------------|---------------------------------------------------------|----------------------------------------------------------------------------------------------------|
| Secure Boot Status  | <ul><li>Disabled</li><li>Enabled</li></ul>              | Display the current secure boot status.                                                                                                    |
| Secure Boot Mode    | <ul><li>User Mode</li><li>Setup Mode</li></ul>          | System performs secure boot authentication when this item is set to [User Mode] and secure boot is enabled.                                                                                                    |
| Secure Boot Setting | <ul> <li>Enabled</li> <li>Disabled (Default)</li> </ul> | Enable or disable Secure Boot. A mode change requires a system reboot.<br>The Secure Boot feature is Active only when Secure Boot is enabled, Platform Key (PK) is enrolled, and the system is in [User Mode] ( <b>Secure Boot Mode</b> ). |

Table 48. Secure Boot Configuration (continued)

| Item                                      | Options                                                                                                    | Description                                                                                                    |
|-------------------------------------------|----------------------------------------------------------------------------------------------------|----------------------------------------------------------------------------------------------------|
| Secure Boot Policy                        | <ul> <li>Factory Policy<br/>(Default)</li> <li>Custom Policy</li> <li>Delete All Keys</li> <li>Delete PK</li> </ul> | <ul> <li>Secure Boot policy options:</li> <li>[Factory Policy]: Factory default keys will be used after reboot. When this option is selected, customized keys will be deleted.</li> <li>[Custom Policy]: Customized keys will be used after reboot. When this option is selected, you can enter the Secure Boot Custom Policy page to do key customization, for example, add/delete a specific key or enroll a UEFI image.</li> <li>[Delete All Keys]: Platform Key (PK), Key Exchange Key (KEK), Authorized Signature Database (DB), and Forbidden Signature Database (DBX) will be deleted after reboot. After all keys are deleted, Secure Boot Mode will be [Setup Mode] and Secure Boot Policy will be [Custom Policy].</li> <li>[Delete PK]: PK will be deleted after reboot. After the PK is deleted, Secure Boot Mode will be [Setup Mode] and Secure Boot Policy will be [Custom Policy].</li> <li>[Reset All Keys to Default]: All keys will be set to factory defaults and Secure Boot Policy will be set to [Factory Policy] after reboot.</li> </ul> |
| "View Secure Boot Keys" on page 43        | N/A                                                                                                    | View the details of the PK, KEK, DB, and DBX.                                                                                                    |
| "Secure Boot Custom Policy" on<br>page 44 | N/A                                                                                                    | Customize the PK, KEK, DB, and DBX.<br><b>Note:</b> This menu is configurable only when <b>Secure Boot</b><br><b>Policy</b> is set to [Custom Policy].                                                                                                    |

## View Secure Boot Keys

Table 49. View Secure Boot Keys

| Item                 | Description                                                                                                    |
|----------------------|----------------------------------------------------------------------------------------------------|
| Secure Boot variable | Table header, lists the Platform Key (PK), Key Exchange<br>Key (KEK), Authorized Signature Database (DB), and<br>Forbidden Signature Database (DBX). |
| Size                 | Table header, displays number of key bytes.                                                                                                    |
| Keys                 | Table header, displays number of certificates.                                                                                                    |
| Key Source           | Table header, displays certificate sources. The sources can be <b>Factory Default</b> , <b>No Keys</b> , or <b>Customized</b> .                      |
| РК                   | View certificate in PK.                                                                                                    |
|                      | <b>Note:</b> There is only one PK in the system.                                                                                                    |
| КЕК                  | View all certificates in KEK.                                                                                                    |

Table 49. View Secure Boot Keys (continued)

| Item | Description                   |
|------|-------------------------------|
| DB   | View all certificates in DB.  |
| DBX  | View all certificates in DBX. |

#### Secure Boot Custom Policy

Table 50. Secure Boot Custom Policy

| Item                     | Description                                                                                                    |
|--------------------------|----------------------------------------------------------------------------------------------------|
|                          | Enroll a custom PK or delete the existing PK.                                                                                                    |
| "PK Options" on page 44  | <b>Note:</b> There is only one PK in the system. If you need to insert a custom PK, delete the original PK first. Secure boot will be disabled after you delete the PK. |
| "KEK Options" on page 44 | Enroll a KEK entry or delete the existing entry from the KEK list.                                                                                                    |
| "DB Options" on page 45  | Enroll a DB entry or delete the existing entry from the DB list.                                                                                                    |
| "DBX Options" on page 45 | Enroll a DBX entry or delete the existing entry from the DBX list.                                                                                                    |

#### PK Options

Table 51. PK Options

| Item                     | Description                                                                                                    |
|--------------------------|----------------------------------------------------------------------------------------------------|
| Enroll PK                | Enroll a custom PK.<br><b>Note:</b> There is only one PK in the system. If you need to insert a custom PK, delete the original PK first. Secure boot will be disabled after you delete the PK.     |
| Delete PK                | Delete the existing PK.<br><b>Note:</b> There is only one PK in the system. If you need to insert a custom PK, delete the original PK first. Secure boot will be disabled after you delete the PK. |
| Enroll PK Using File     | Enroll a custom PK from a file using an external USB or storage device.                                                                                                    |
| Commit Changes and Exit  | Commit changes and exit.                                                                                                    |
| Discard Changes and Exit | Discard changes and exit.                                                                                                    |

#### **KEK Options**

Table 52. KEK Options

| Item                     | Description                                                       |
|--------------------------|-------------------------------------------------------------------|
| Enroll KEK               | Enroll a KEK.                                                     |
| Delete KEK               | Delete an existing KEK from the KEK list.                         |
| Enroll KEK Using File    | Enroll a KEK from a file using an external USB or storage device. |
| Commit Changes and Exit  | Commit changes and exit.                                          |
| Discard Changes and Exit | Discard changes and exit.                                         |

## DB Options

Table 53. DB Options

| Item                        | Description                                                             |
|-----------------------------|-------------------------------------------------------------------------|
| Enroll Signature            | Enroll a signature entry.                                               |
| Delete Signature            | Delete a signature entry from the KEK list.                             |
| Enroll Signature Using File | Enroll a signature from a file using an external USB or storage device. |
| Commit Changes and Exit     | Commit changes and exit.                                                |
| Discard Changes and<br>Exit | Discard changes and exit.                                               |

### DBX Options

Table 54. DBX Options

| Item                           | Options                                                                                                    | Description                                                                            |  |
|--------------------------------|----------------------------------------------------------------------------------------------------|----------------------------------------------------------------------------------------|--|
| Enroll Signature               | N/A                                                                                                    | Enroll a signature entry.                                                              |  |
| Delete Signature               | N/A                                                                                                    | Delete a signature entry from the KEK list.                                            |  |
| Enroll Signature<br>Using File | N/A                                                                                                    | Enroll a signature from a file using an external USB or storage device.                |  |
| Signature GUID                 |                                                                                                    |                                                                                        |  |
| Signature Format               | <ul> <li>X509 CERT<br/>SHA256</li> <li>X509 CERT<br/>SHA384</li> <li>X509 CERT<br/>SHA512</li> <li>X509 CERT</li> </ul> | Different X509 DER-Cert are enrolled. Select an option to enroll it into the DBX list. |  |
| Always Revocation              | Check box                                                                                                    | Indicates whether the certificate is always revoked.                                   |  |
| Commit Changes<br>and Exit     | N/A                                                                                                    | Commit changes and exit.                                                               |  |
| Discard Changes<br>and Exit    | N/A                                                                                                    | Discard changes and exit.                                                              |  |

## **Trusted Platform Module**

Table 55. Trusted Platform Module

| Item                 | Options | Description                          |
|----------------------|---------|--------------------------------------|
| "TPM 2.0" on page 46 | N/A     | Configure the TPM 2.0 Setup options. |

#### **Trusted Platform Module (TPM 2.0)**

Table 56. Trusted Platform Module (TPM 2.0)

| Item                                                       | Options                                                                          | Description                                                                                                    |
|------------------------------------------------------------|----------------------------------------------------------------------------------|----------------------------------------------------------------------------------------------------|
| TPM Status                                                 |                                                                                  |                                                                                                    |
| TPM Vendor                                                 | N/A                                                                              | Vendor information of the TPM device                                                                                                   |
| TPM Firmware Version                                       | N/A                                                                              | Current firmware version of the TPM device                                                                                             |
| TPM Settings                                               |                                                                                  |                                                                                                    |
| TPM2 Operation       • No Action (Default)         • Clear | No Action                                                                        | You can select [Clear] to clear TPM data.                                                                                              |
|                                                            | Attention: This will erase the contents of the TPM. A system reboot is required. |                                                                                                    |
| TPM Device                                                 | <ul><li>Enabled (Default)</li><li>Disabled</li></ul>                             | Enable or disable the TPM. If you disable the TPM device from the OS, the TPM device object will not be present in the ACPI namespace. |

## Storage

The device list is based on your system configuration and system setting. Contents of this page are dynamically generated by the storage vendor's HII utilities.

Table 57. Storage

| Item              | Description             |
|-------------------|-------------------------|
| "NVMe" on page 46 | Lists the NVMe devices. |

#### **NVMe**

Table 58. NVMe

| Item                    | Description                                                                       |  |
|-------------------------|-----------------------------------------------------------------------------------|--|
| Bay X: NVMe Bus-Dev-Fun | This string is defined by platform. Each platform may display a different string. |  |
| e.g. NVMe 64-0-0        | "X" is the bay number. "Bus-Dev-Fun" is the PCI address value.                    |  |

| Table 59. NVMe Detail Information |
|-----------------------------------|
|-----------------------------------|

| Item              | Format              | Description                          |  |
|-------------------|---------------------|--------------------------------------|--|
| Model Name        | ASCII string        | Model name of the NVMe device        |  |
| Serial Number     | ASCII string        | Serial number of the NVMe device     |  |
| Firmware Revision | ASCII string        | Firmware revision of the NVMe device |  |
| Vender ID         | 0xXXXX              | Vendor ID of the NVMe device         |  |
| Vendor ID         | (XXX is hex number) |                                      |  |
|                   | 0xXXXX              |                                      |  |
|                   | (XXX is hex number) | Device ID of the NVMe device         |  |

Table 59. NVMe Detail Information (continued)

| Item                    | Format                                        | Description                                                                                                    |  |
|-------------------------|-----------------------------------------------|----------------------------------------------------------------------------------------------------|--|
| Subsystem Vendor ID     | 0xXXXX                                        | Subsystem vendor ID of the NVMe device                                                                                                    |  |
|                         | (XXX Is nex number)                           |                                                                                                    |  |
| Subsystem ID            | 0xXXXX                                        | Subcyctom ID of the NIVMe device                                                                                                    |  |
| Subsystem ib            | (XXX is hex number)                           |                                                                                                    |  |
|                         | Gen N                                         |                                                                                                    |  |
| Maximum Link Speed      | (N is number)                                 | Maximum link speed                                                                                                    |  |
|                         | xN                                            |                                                                                                    |  |
| Maximum Link Width      | (N is number)                                 | Maximum link width                                                                                                    |  |
|                         | Gen N                                         |                                                                                                    |  |
| Negotiated Link Speed   | (N is number)                                 | Negotiated link speed                                                                                                    |  |
|                         | xN                                            |                                                                                                    |  |
| Negotiated Link Width   | (N is number)                                 | Negotiated link width                                                                                                    |  |
|                         | Ν                                             | Number of namespaces                                                                                                    |  |
| Number of Namespaces    | (N is number)                                 |                                                                                                    |  |
|                         | X.XX TB                                       | Total size                                                                                                    |  |
| Total Size              | (Unit can be GB or MB, depending on the size) |                                                                                                    |  |
| Device driver data link |                                               |                                                                                                    |  |
|                         |                                               | Description of the device HII                                                                                                    |  |
| Device HII Title        | N/A                                           | The title and description are<br>generated by the installed storage<br>vendor's HII utilities. If the device<br>does not provide HII data, "N/A" will<br>be displayed. |  |

## **Date and Time**

This menu allows you to set the local date and time of the system.

#### Table 60. Date and Time

| Item        | Format     | Description                                                            |
|-------------|------------|------------------------------------------------------------------------|
| System Date | MM/DD/YYYY | You can use the +/- or the numeric keys to set the date of the server. |
| System Time | HH:MM:SS   | You can use the +/- or the numeric keys to set the time of the server. |

## **Start Options**

This menu lists the current boot order. The table is for default boot order. Contents will be different if the system has a different boot order.

Table 61. Start Options

| Item        | Description                                                           |
|-------------|-----------------------------------------------------------------------|
| DVD ROM     | Device Path: VenHw(61A3F2B1-3611-43BD-BF73-<br>74472A2DEFFB,01000000) |
| Hard Disk   | Device Path: VenHw(61A3F2B1-3611-43BD-BF73-<br>74472A2DEFFB,02000000) |
| Network     | Device Path: VenHw(61A3F2B1-3611-43BD-BF73-<br>74472A2DEFFB,03000000) |
| USB Storage | Device Path: VenHw(61A3F2B1-3611-43BD-BF73-<br>74472A2DEFFB,04000000) |

## **Boot Manager**

This menu allows you to manage the boot settings, such as the boot order, boot options, boot modes, and system reboot.

Table 62. Boot Manager

| Item                                                  | Options              | Description                                                                                    |  |
|-------------------------------------------------------|----------------------|------------------------------------------------------------------------------------------------|--|
| Boot Sequence                                         | Boot Sequence        |                                                                                                |  |
| "Add UEFI Full Path Boot Option" on page 49           | N/A                  | Add one UEFI application or one removable file system as the boot option.                      |  |
| "Boot Option Maintenance" <b>on page</b><br><b>49</b> | N/A                  | Change the boot order, select boot option(s), or delete boot option(s).                        |  |
| "Set Boot Priority" on page 49                        | N/A                  | Set the boot priority of the devices in a device group.                                        |  |
| Other Boot Functions                                  | Other Boot Functions |                                                                                                |  |
| "Boot From File" on page 50                           | Xxxx {xxxx-xxx-xxx}  | Boot the system from a specific file or a device.                                              |  |
| "Select Next One-Time Boot Option"<br>on page 50      | N/A                  | Select the one-time boot option for the next boot.                                             |  |
| System                                                |                      |                                                                                                |  |
| "Boot Modes" on page 50                               | N/A                  | Change the boot settings.                                                                      |  |
|                                                       |                      | Reboot the system.                                                                             |  |
| "Reboot System" on page 51                            | N/A                  | If <b><y></y></b> is pressed, any setup changes<br>will be lost and the system will<br>reboot. |  |

# Add UEFI Full Path Boot Option

Table 63. Add UEFI Full Path Boot Option

| Item                      | Options                 | Description                                             |
|---------------------------|-------------------------|---------------------------------------------------------|
| Boot option File Path     | N/A                     | Specify the file path for the newly created boot option |
| Input the Description     | N/A                     | Specify the name for the new boot option                |
| Select Device Path Option | Xxxx {xxxx-xxx-<br>xxx} | Select a file system from the available ones to boot.   |
| Commit Changes and Exit   | N/A                     | Save changes and exit.                                  |

## **Boot Option Maintenance**

Table 64. Boot Option Maintenance

| Item                                                                                                    | Options                                | Description                                                                                                    |
|----------------------------------------------------------------------------------------------------|----------------------------------------|----------------------------------------------------------------------------------------------------|
| Boot Order                                                                                                    | N/A                                    | You can use the <b>+/-</b> keys on the numeric keypad to change the boot order.                                                                                                    |
| Select Boot Option                                                                                                    | -                                      | -                                                                                                    |
| List of boot options<br>e.g.<br>• DVD ROM<br>• Hard Disk<br>• Network<br>• USB storage<br>The boot option list varies by<br>platform. | Check box:<br>• Empty<br>• X (Default) | You can select the check box to select a boot option.<br>After you select a boot option, it will be add to the boot<br>order. If you clear the check box, the boot option will be<br>removed from the boot order. |
| Delete Boot Option                                                                                                    |                                        |                                                                                                    |
| <ul> <li>Shell</li> <li>The boot option list varies by platform.</li> </ul>                                                           | Check box:<br>• Empty (Default)<br>• X | You can select the check box to delete a boot option.                                                                                                    |

## **Set Boot Priority**

Table 65. Set Boot Priority

| Item               | Description                                                                                 |
|--------------------|---------------------------------------------------------------------------------------------|
| DVD ROM Priority   | Set the boot priority for the DVD ROM device group if multiple devices exist in the system. |
| Hard Disk Priority | Set the boot priority for the hard disk group if multiple devices exist in the system.      |
| Network Priority   | Set the boot priority for the network device group if multiple devices exist in the system. |
| USB Priority       | Set the boot priority for the USB device group if multiple devices exist in the system.     |

# **Boot From File**

Use this menu to boot the system from a specific file or device. Message boxes will be displayed to guide you through the process.

## **Select Next One-Time Boot Option**

Use this menu to select the one-time boot option for the next boot.

|  | Table 66. | Select Next One-Time Boot Option |
|--|-----------|----------------------------------|
|--|-----------|----------------------------------|

| Item                                | Options                                                                                                    | Description                                        |
|-------------------------------------|----------------------------------------------------------------------------------------------------|----------------------------------------------------|
| Select Next One-Time Boot<br>Option | <ul> <li>System Setup</li> <li>DVD ROM</li> <li>Hard Disk</li> <li>Network</li> <li>USB Storage</li> <li>None (Default)</li> <li>Note: This option list contains the boot options in the current boot order list, [System Setup], and [None]. The options will be different if the system has a different boot order.</li> </ul> | Select the one-time boot option for the next boot. |

## **Boot Modes**

Table 67. Boot Modes

| Item                                | Options                                                     | Description                                                                                                    |
|-------------------------------------|-------------------------------------------------------------|----------------------------------------------------------------------------------------------------|
| System Boot Mode                    | • UEFI Mode<br>(Default)                                    | Drivers, option ROMs and OS loaders the Boot Manager attempts to boot.                                                    |
|                                     |                                                             | [UEFI Mode] runs UEFI drivers and boot an UEFI OS loader. Only the UEFI mode is supported.                                |
|                                     |                                                             | The system continuously attempts the Boot Order.                                                                          |
| Infinite Boot Retry                 | Disabled (Default)                                          | Make sure that a bootable device is specified in Boot<br>Order.                                                           |
| Prevent OS Changes To Boot<br>Order | <ul><li>Enabled</li><li>Disabled (Default)</li></ul>        | When [Enabled] is selected, UEFI removes the boot option which is created by OS or OS Installer from the boot order list. |
|                                     |                                                             | Accelerated Boot extremely speeds up the UEFI boot process if there is no error or exception.                             |
| Accelerated Boot                    | <ul><li><b>Disabled</b> (Default)</li><li>Enabled</li></ul> | Disable this item for hardware change and firmware update on options. Otherwise, limitations may appear.                  |
|                                     |                                                             | <b>Note:</b> This item is not available if there is no BMC license installed.                                             |

# **Reboot System**

Table 68. Reboot System

| Item          | Description                                                                                                   |
|---------------|----------------------------------------------------------------------------------------------------|
| Reboot System | Prompt to reboot the system. If <y> is pressed, any setup change will be lost and the system will reboot.</y> |

## **BMC Settings**

This menu allows you to configure the baseboard management controller (BMC) settings.

**Note:** All settings under BMC page are unable to reset to default with **Load Default Settings**. Use **Reset Factory Defaults Setting** on this page to reset to default settings.

Table 69. BMC Settings

| Item                           | Options                                      | Description                                                                                                    |
|--------------------------------|----------------------------------------------|----------------------------------------------------------------------------------------------------|
|                                |                                              | Determines how the system reacts when the power is restored from a power loss. It will take a few minutes for the changes to take effect.                                                                                                    |
| Power Restore Policy           | <ul><li>Always Off</li><li>Bestore</li></ul> | <ul> <li>[Always Off]: The system remains off even when power<br/>is restored.</li> </ul>                                                                                                    |
|                                | Always On                                    | <ul> <li>[Restore]: The system returns to the state before power<br/>was lost.</li> </ul>                                                                                                    |
|                                |                                              | <ul> <li>[Always On]: The system turns on when power is restored.</li> </ul>                                                                                                    |
| Power Restore Random Delay     | <ul><li>Enabled</li><li>Disabled</li></ul>   | Provides a random delay of 1 to 15 seconds for Power<br>On. If the server status is on before a power failure<br>occurs, the power-on will be delayed once power is<br>restored.<br><b>Note:</b> This item is not available when <b>Power Restore</b> |
|                                |                                              | <b>Policy</b> is set to [Always Off].                                                                                                    |
|                                | <ul><li>Enabled</li><li>Disabled</li></ul>   | Controls the Ethernet over USB interface used for in-band communication to the BMC.                                                                                                    |
| Ethernet over USB interface    |                                              | <ul> <li>[Enabled]: Enables in-band communication between<br/>the BMC and the xClarity Essentials in-band update<br/>utility running on the server.</li> </ul>                                                                                        |
|                                |                                              | <ul> <li>[Disabled]: Prevents xClarity Essentials and other<br/>applications running on the server from requesting the<br/>BMC to perform tasks.</li> </ul>                                                                                           |
|                                |                                              | <b>Note:</b> Change to the settings may keep stale for a while and do not take effect immediately.                                                                                                    |
| "Network Settings" on page 52  | N/A                                          | Configure network settings of the BMC.                                                                                                    |
| Reset Factory Defaults Setting | N/A                                          | Restore all BMC settings to factory defaults, including network configuration and credentials. The BMC will be restarted automatically.                                                                                                    |
| Restart BMC                    | N/A                                          | Restart the BMC.                                                                                                    |

## **Network Settings**

Attention: Clicking Save Network Settings at the bottom of this page is required to save changes on this page and its subpage.

| Table | 70. | Network | Settings |
|-------|-----|---------|----------|
|       |     |         |          |

| Item                   | Options                                                                                                    | Description                                                                                                    |
|------------------------|----------------------------------------------------------------------------------------------------|----------------------------------------------------------------------------------------------------|
| Network Interface Port | <ul><li>Dedicated</li><li>Shared</li></ul>                                                                                                    | Select the network port used by the BMC controller, including the dedicated and shared ports.                                                                                                    |
| Fail-Over Rule         | <ul> <li>None</li> <li>Failover to shared<br/>(Optional Card<br/>ML2)</li> <li>Failover to shared<br/>(Optional Card<br/>PHY)</li> <li>Failover to shared<br/>(Onboard Port)</li> </ul> | This item controls the types of fail-over allowed.<br><b>Note:</b> This item is available only when <b>Network</b><br><b>Interface Port</b> is set to [Dedicated].                                                                                                    |
| Shared NIC on          | OCP Card                                                                                                    | Select the shared NIC port.<br>Note: This item is available only when Network<br>Interface Port is set to [Shared].                                                                                                    |
| Network Setting        | <ul><li>Synchronization</li><li>Independence</li></ul>                                                                                                    | The item is selectable only when <b>Fail-Over Rule</b> is configured to allow a failover to an onboard port or optional card.                                                                                                    |
| Burned-in MAC Address  | N/A                                                                                                    | Burned-in MAC address of the network interface controller                                                                                                    |
| Hostname               | N/A                                                                                                    | Host name of the BMC controller<br>The BMC host name is generated using a combination of<br>the string "XCC-" followed by the server machine type<br>and server serial number (for example. "XCC-7DG8-<br>1234567890")<br>You can change the host name by entering up to a<br>maximum of 63 characters in this field. |
| DHCP Control           | <ul> <li>Static IP</li> <li>DHCP Enabled</li> <li>DHCP with<br/>Fallback</li> </ul>                                                                                                    | <ul> <li>Configure DHCP Control or configure a static IP address manually.</li> <li>[Static IP]: Enter an IP address manually.</li> <li>[DHCP Enabled]: The IP address will be assigned automatically by the DHCP server.</li> <li>[DHCP with Fallback]: The static IP address will be used if DHCP fails.</li> </ul> |
| IP Address             | x.x.x.x                                                                                                    | Enter the IP address in dotted-decimal notation.                                                                                                    |
| Subnet Mask            | x.x.x.x                                                                                                    | Enter the subnet mask address in dotted-decimal notation.                                                                                                    |
| Default Gateway        | x.x.x.x                                                                                                    | Enter the default gateway address in dotted-decimal notation.                                                                                                    |
| IPv6                   | <ul><li>Enabled</li><li>Disabled</li></ul>                                                                                                    | Enable or disable IPv6 support on the management port.<br><b>Note:</b> This item is unable to reset to the default value by using <b>Load Default Settings</b> on the main menu.                                                                                                    |

Table 70. Network Settings (continued)

| Item               | Options                                    | Description                                                                                                    |
|--------------------|--------------------------------------------|----------------------------------------------------------------------------------------------------|
| Local Link Address | N/A                                        | Local link address                                                                                                    |
|                    |                                            | Enable or disable Virtual LAN (VLAN) support.                                                                                                    |
| VLAN Support       | <ul><li>Enabled</li><li>Disabled</li></ul> | When VLAN is enabled, you can specify an 802.1q VLAN ID for the management network port.                                                             |
|                    |                                            | <b>Note:</b> This item is unable to reset to the default value by using <b>Load Default Settings</b> on the main menu.                               |
|                    |                                            | Specify a VLAN ID. The value range is 1 to 4094.                                                                                                    |
|                    | 1                                          | Note: This item is only when VLAN Support is enabled.                                                                                                |
|                    |                                            | Specify whether to enable auto-negotiation between the network connection.                                                                           |
|                    |                                            | <ul> <li>[No]: You can manually choose the data rate and duplex mode.</li> </ul>                                                                     |
| Autonegotiation    | Unknown                                    | <ul> <li>[Yes]: The data rate and duplex mode are set<br/>automatically.</li> </ul>                                                                  |
|                    |                                            | <b>Note:</b> This item is unable to reset to the default value by using <b>Load Default Settings</b> on the main menu.                               |
| Data rate          | Unknown                                    | Set the amount of data to be transferred per second over LAN connection.                                                                             |
|                    |                                            | Notes:                                                                                                    |
|                    |                                            | • This item is available only when <b>Autonegotiation</b> is set to [No]. If auto-negotiation is enabled, the data rate is selected automatically.   |
|                    |                                            | <ul> <li>This item is unable to reset to the default value by<br/>using Load Default Settings on the main menu.</li> </ul>                           |
| Duplex             | Unknown                                    | Set the type of communication channel used in the network.                                                                                           |
|                    |                                            | <ul> <li>[Full] allows the data to be transferred in both<br/>directions simultaneously.</li> </ul>                                                  |
|                    |                                            | <ul> <li>[Half] allows the data to be transferred in one direction<br/>at a time.</li> </ul>                                                         |
|                    |                                            | Notes:                                                                                                    |
|                    |                                            | • This item is available only when <b>Autonegotiation</b> is set to [No]. If auto-negotiation is enabled, the duplex mode is selected automatically. |
|                    |                                            | • This item is unable to reset to the default value by using <b>Load Default Settings</b> on the main menu.                                          |

Table 70. Network Settings (continued)

| Item                      | Options | Description                                                                                         |
|---------------------------|---------|----------------------------------------------------------------------------------------------------|
| Maximum Transmission Unit | Unknown | Specify the maximum size of a packet (in bytes) for the network interface.                          |
|                           |         | For IPv4 networks, the MTU range is 68-1500 bytes                                                   |
|                           |         | For IPv6 networks, the MTU range is 1280-1500 bytes.                                                |
| Save Network Settings     | N/A     | Save the network setting changes to the BMC. It takes a few minutes for the changes to take effect. |

## System Event Logs

This menu allows you to clear or view the system event logs.

Table 71. System Event Logs

| Item                   | Description                  |
|------------------------|------------------------------|
| System Event Log       | View the system event logs.  |
| Clear System Event Log | Clear the system event logs. |

## **User Security**

This menu allows you to set or change power-on and administrator passwords.

Table 72. User security

| Item                                  | Description                                                                                                    |  |
|---------------------------------------|----------------------------------------------------------------------------------------------------|--|
| "Password Rule and Policy" on page 55 | Set the password rule and policy.                                                                                                    |  |
| Set Power-On Password                 | Set the power-on password.                                                                                                    |  |
|                                       | The password can only contain the following characters (excluding white-space characters): A-Z, a-z, 0-9, ~`!@#\$%^&*()-+={}[] :;"'<>,?/.\_ |  |
|                                       | Must contain at least one letter.                                                                                                    |  |
|                                       | Must contain at least one number.                                                                                                    |  |
|                                       | Must contain at least two of the following characters in combination:                                                                       |  |
|                                       | At least one upper-case letter                                                                                                    |  |
|                                       | At least one lower-case letter                                                                                                    |  |
|                                       | At least one special character                                                                                                    |  |
|                                       | No more than two consecutive occurrences of the same character                                                                              |  |
|                                       | Must contain at least 8 characters if <b>Minimum password length</b> is not set.                                                            |  |
| Clear Power-On Password               | Clear the power-on password.                                                                                                    |  |

Table 72. User security (continued)

| Item                         | Description                                                                                                    |  |
|------------------------------|----------------------------------------------------------------------------------------------------|--|
|                              | Set the administrator password.                                                                                            |  |
|                              | The password can only contain the following characters (excluding white-space characters): A-Z, a-z, 0-9, ~`!@# $\%^{*}$ . |  |
|                              | Must contain at least one letter.                                                                                          |  |
|                              | Must contain at least one number.                                                                                          |  |
| Set Administrator Password   | Must contain at least two of the following characters in combination:                                                      |  |
|                              | At least one upper-case letter                                                                                             |  |
|                              | At least one lower-case letter                                                                                             |  |
|                              | At least one special character                                                                                             |  |
|                              | No more than two consecutive occurrences of the same character                                                             |  |
|                              | Must contain at least 8 characters if <b>Minimum password length</b> is not set.                                           |  |
| Clear Administrator Password | Clear the administrator password.                                                                                          |  |

# **Password Rule and Policy**

Table 73. Password Rule and Policy

| Item                                | Options | Function                                                                                                    |
|-------------------------------------|---------|----------------------------------------------------------------------------------------------------|
| Minimum password length             | 8-20    | Minimum number of characters, which is part of the rules<br>to specify a valid password<br>You can set a value between 8 and 20.                                                                                                    |
| Password expiration period          | 0-365   | Number of days a password can be used before it must<br>be changed<br>You can set a value between 0 and 365. If you set the<br>value to "0", the password will never expire.                                                                                          |
| Password expiration warning period  | 0-365   | Number of days before you receive a warning about the expiration of the password<br>You can set a value between 0 and 365. If you set the value to "0", you will never receive the warning.                                                                           |
| Minimum password change<br>interval | 0-240   | Number of hours that must elapse before you change a password<br>You can set a value between 0 and 240. The value cannot exceed the value specified for the <b>Password expiration period</b> . If you set the value to "0", you can change the password immediately. |
| Minimum password reuse<br>cycle     | 0-10    | Number of unique new passwords that must be set<br>before an old password can be reused<br>You can set a value between 0 and 10. If you set the value<br>to 0, an old password can be reused immediately.                                                             |

#### Table 73. Password Rule and Policy (continued)

| Item                                           | Options | Function                                                                                                    |
|------------------------------------------------|---------|----------------------------------------------------------------------------------------------------|
| Maximum number of login<br>failures            | 0-100   | Number of login attempts that can be made with an incorrect password before the user account is locked.<br>The lockout period is specified in <b>Lockout period after maximum login failures</b> .<br>You can set a value between 0 and 10. If you set the value to "0", accounts will never be locked.                                               |
| Lockout period after maximum<br>login failures | 0-2880  | Time period (in minutes) that a locked user must wait<br>before attempting to login again. Entering a valid<br>password does not unlock the account during the lockout<br>period.<br>You can set a value between 0 and 2880. If you set the<br>value to "0", accounts will not be locked even if the<br>maximum number of login failures is exceeded. |

## **Default Options**

This menu allows you to configure options for the factory default settings and custom default settings.

Table 74. Default Options

| Item                           | Options                                                  | Description                                                                                                    |
|--------------------------------|----------------------------------------------------------|----------------------------------------------------------------------------------------------------|
| Save Custom Default Settings   | N/A                                                      | Save all the current settings as the custom default settings.                                                                                                    |
| Delete Custom Default Settings | N/A                                                      | Delete the existing custom default settings.<br><b>Note:</b> This item will be grayed out if custom default settings do not exist.                                                                    |
| Select Default Settings        | <ul><li>Custom Default</li><li>Factory Default</li></ul> | Specify whether to load the factory default settings or the custom default settings when loading default settings. <b>Note:</b> This item will be grayed out if custom default settings do not exist. |

# Appendix A. Notices

Lenovo may not offer the products, services, or features discussed in this document in all countries. Consult your local Lenovo representative for information on the products and services currently available in your area.

Any reference to a Lenovo product, program, or service is not intended to state or imply that only that Lenovo product, program, or service may be used. Any functionally equivalent product, program, or service that does not infringe any Lenovo intellectual property right may be used instead. However, it is the user's responsibility to evaluate and verify the operation of any other product, program, or service.

Lenovo may have patents or pending patent applications covering subject matter described in this document. The furnishing of this document is not an offer and does not provide a license under any patents or patent applications. You can send inquiries in writing to the following:

Lenovo (United States), Inc. 8001 Development Drive Morrisville, NC 27560 U.S.A. Attention: Lenovo Director of Licensing

LENOVO PROVIDES THIS PUBLICATION "AS IS" WITHOUT WARRANTY OF ANY KIND, EITHER EXPRESS OR IMPLIED, INCLUDING, BUT NOT LIMITED TO, THE IMPLIED WARRANTIES OF NON-INFRINGEMENT, MERCHANTABILITY OR FITNESS FOR A PARTICULAR PURPOSE. Some jurisdictions do not allow disclaimer of express or implied warranties in certain transactions, therefore, this statement may not apply to you.

This information could include technical inaccuracies or typographical errors. Changes are periodically made to the information herein; these changes will be incorporated in new editions of the publication. Lenovo may make improvements and/or changes in the product(s) and/or the program(s) described in this publication at any time without notice.

The products described in this document are not intended for use in implantation or other life support applications where malfunction may result in injury or death to persons. The information contained in this document does not affect or change Lenovo product specifications or warranties. Nothing in this document shall operate as an express or implied license or indemnity under the intellectual property rights of Lenovo or third parties. All information contained in this document was obtained in specific environments and is presented as an illustration. The result obtained in other operating environments may vary.

Lenovo may use or distribute any of the information you supply in any way it believes appropriate without incurring any obligation to you.

Any references in this publication to non-Lenovo Web sites are provided for convenience only and do not in any manner serve as an endorsement of those Web sites. The materials at those Web sites are not part of the materials for this Lenovo product, and use of those Web sites is at your own risk.

Any performance data contained herein was determined in a controlled environment. Therefore, the result obtained in other operating environments may vary significantly. Some measurements may have been made on development-level systems and there is no guarantee that these measurements will be the same on generally available systems. Furthermore, some measurements may have been estimated through extrapolation. Actual results may vary. Users of this document should verify the applicable data for their specific environment.

# Trademarks

LENOVO and LENOVO logo are trademarks of Lenovo.

All other trademarks are the property of their respective owners. © 2024 Lenovo

# Lenovo